iPad設定 Ver. 12.1.1 Time-card

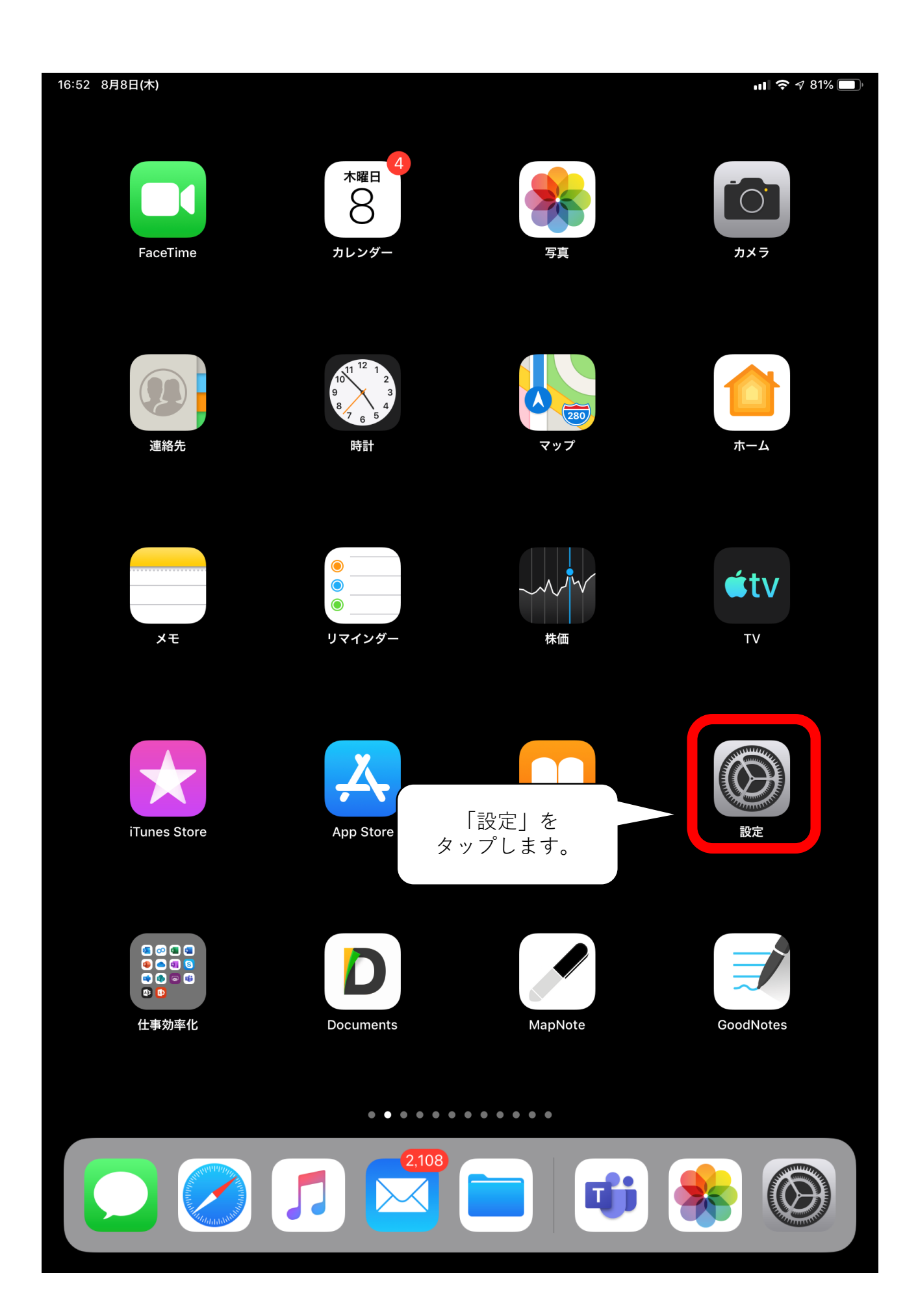

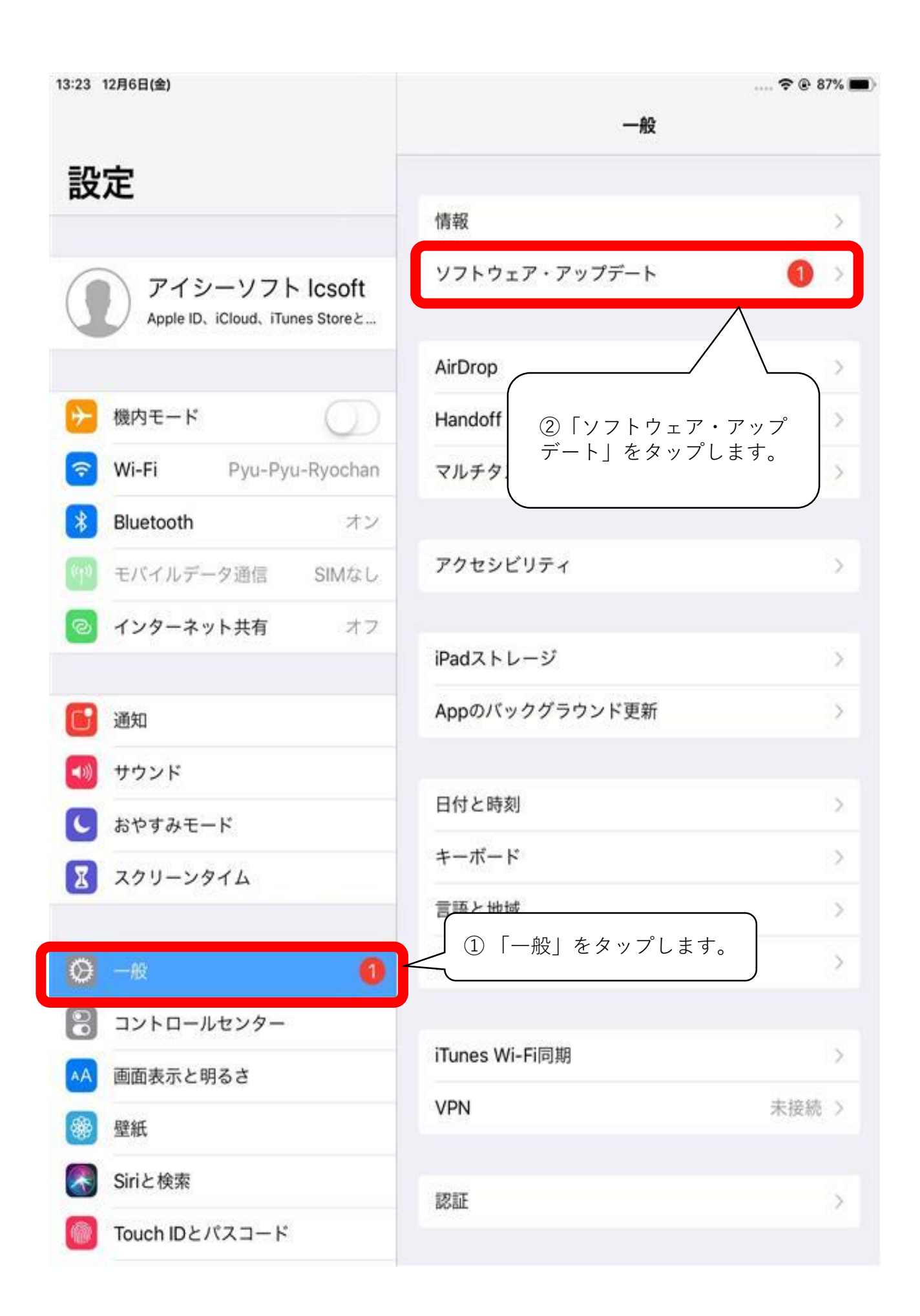

13:23 12月6日(金) .... 穼 🖲 87% 🔳 く一般 ソフトウェア・アップデート 設定 iPadOS 13.2.3 Apple Inc. 1.86 GB アイシーソフト Icsoft Apple ID、iCloud、iTunes Storeと... iPadOSはパワフルで新しいオペレーティングシステム です。iPadの特別な体験を示すために新しい名前が付 けられました。iPadOSはiOSと同じ基盤の上に構築さ れています。大きなディスプレイを持ち、多用途に使え 機内モード るiPadに固有のパワフルな新機能と直感的な機能が追 加されます。このアップデートによって、複数のAppを 操作する新しい方法が追加され、刷新されたホーム画面 Wi-Fi Pyu-Pyu-Ryochan では、より多くの情報が一目で分かるように表示されま す。また、Apple Pencilの反応がさらに速くなり、あら Bluetooth オン ゆるものをすぐにマークアップできる新しい方法が追加 されます。ダークモードの機能が大幅に向上し、プライ モバイルデータ通信 SIMなし バシーを保護しながらWebサイトに簡単にサインイン できるようになり、写真を編集および表示するための新 インターネット共有 しいツールが提供されます。iPadOSでは、システム全 オフ 体の最適化により、処理速度と反応速度が向上します。 Appleソフトウェア・アップデートのセキュリティコン テンツについては、以下のWebサイトをご覧ください: 通知 https://support.apple.com/kb/HT201222 サウンド 詳しい情報 > おやすみモード X スクリーンタイム ダウンロードとインストール  $\odot$ 自動アップデート オフ > 9 コントロールセンター 画面表示と明るさ AA 「自動アップデート」を タップします。 壁紙 Siriと 検索 Touch IDとパスコード

| 13:34 12月6日(金)                                  | 〒 @ 86% ■                                                                                                |
|-------------------------------------------------|----------------------------------------------------------------------------------------------------|
| 設定                                              | 自動アップデート                                                                                                 |
| アイシーソフト Icsoft<br>Apple ID、iCloud、iTunes Storeと | ダウンロード終了後、ソフトウェア・アップデートが夜かりからに来<br>行されます。アップデートがインストールされるかかりたれま<br>す。アップデート<br>れていなければな<br>スライドしてオフにします。 |
| ▶ 機内モード                                         |                                                                                                    |
| 🛜 Wi-Fi Pyu-Pyu-Ryochan                         |                                                                                                    |
| Bluetooth         オン                            |                                                                                                    |
| 1 モバイルデータ通信 SIMなし                               |                                                                                                    |
| インターネット共有 オフ                                    |                                                                                                    |
| <b>通知</b>                                       |                                                                                                    |
| ● サウンド                                          |                                                                                                    |
| ▶ おやすみモード                                       |                                                                                                    |
| スクリーンタイム                                        |                                                                                                    |
| <ul><li>⊘ 一般</li><li>●</li></ul>                |                                                                                                    |
| 🔋 コントロールセンター                                    |                                                                                                    |
| ● 画面表示と明るさ                                      |                                                                                                    |
| 全部 壁紙                                           |                                                                                                    |
| Siriと検索                                         |                                                                                                    |
| Touch IDとパスコード                                  |                                                                                                    |

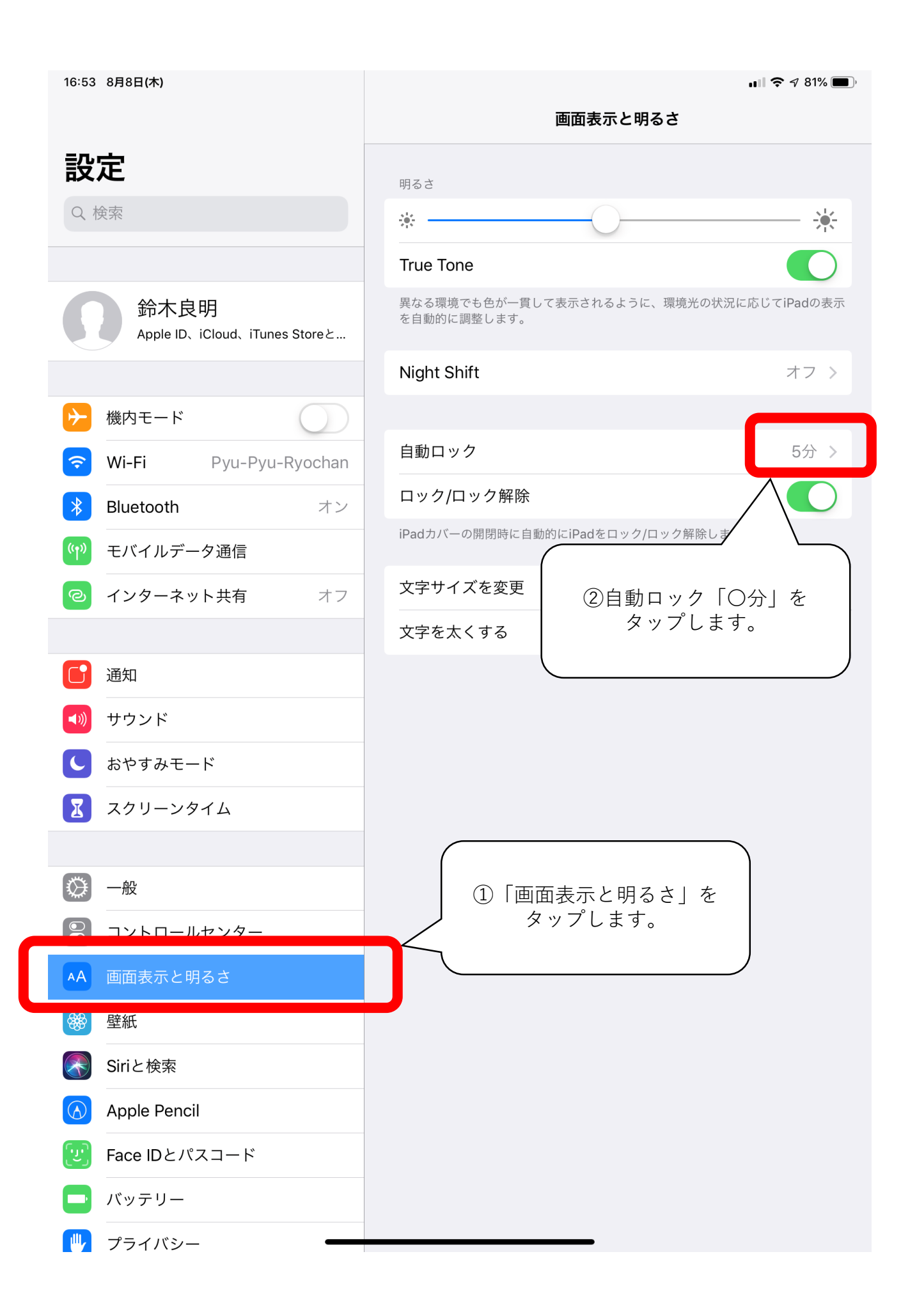

| 16:54 8月8日(木)                                                                                                    |              | <b>ul 🗢 1</b> 81% 🔳) |
|----------------------------------------------------------------------------------------------------|--------------|----------------------|
|                                                                                                    | く画面表示と明るさ    | 自動ロック                |
| <b>設定</b>                                                                                                    | 2分           |                      |
|                                                                                                    | 5分           |                      |
|                                                                                                    | 10分          |                      |
| 鈴木艮明<br>Apple ID、iCloud、iTunes Storeと                                                                                                    | 15分          |                      |
|                                                                                                    | なし           | ×                    |
| ▶ 機内モード                                                                                                    | プロイは暗くなりません。 |                      |
| Second Second Se |              |                      |
| Bluetooth         オン                                                                                                    |              | します。                 |
| (い) モバイルデータ通信                                                                                                    |              |                      |
| インターネット共有     オフ                                                                                                    |              |                      |
| _                                                                                                    |              |                      |
| 通知                                                                                                    |              |                      |
| ◀                                                                                                    |              |                      |
| ● おやすみモード                                                                                                    |              |                      |
| 🔀 スクリーンタイム                                                                                                    |              |                      |
|                                                                                                    |              |                      |
|                                                                                                    |              |                      |
| コントロールセンター                                                                                                    |              |                      |
| AA 画面表示と明るさ                                                                                                    |              |                      |
| 壁紙                                                                                                    |              |                      |
| Siriと検索                                                                                                    |              |                      |
| Apple Pencil                                                                                                    |              |                      |
| Eace IDとパスコード                                                                                                    |              |                      |
| 「 バッテリー                                                                                                    |              |                      |
| 🕕 プライバシー 🗕 🗕                                                                                                    |              |                      |

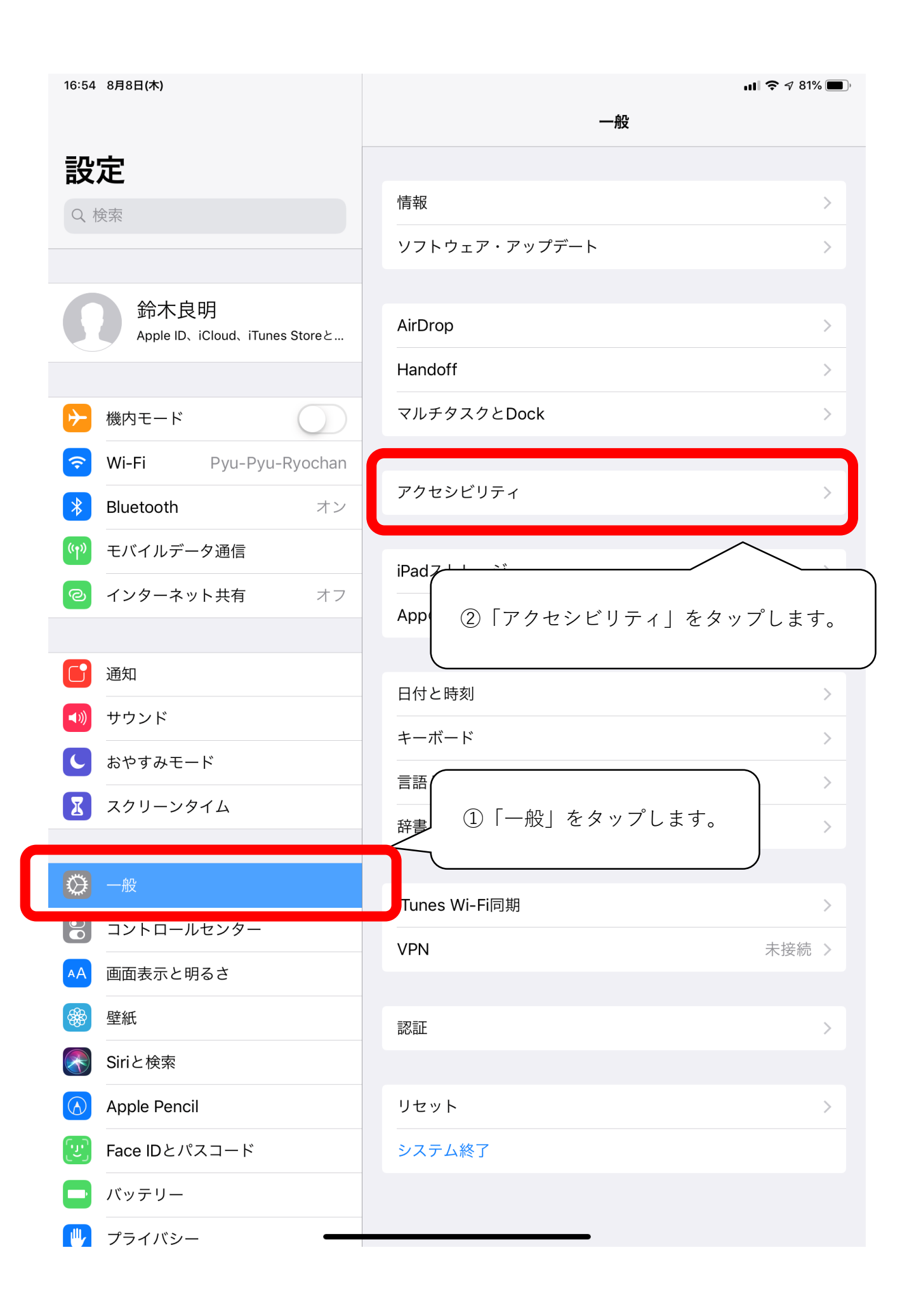

| 16:55 8月8日(木)                             |                                                                                                    | ull 🗢 🕫 80% 🔳) |
|-------------------------------------------|----------------------------------------------------------------------------------------------------|----------------|
|                                           | <mark>く</mark> 一般 アクセシビリティ                                                                                                    |                |
| 設定                                        | スイッチコントロール                                                                                                    | オフ >           |
| Q. 検索                                     | AssistiveTouch                                                                                                    | オン >           |
|                                           | タッチ調整                                                                                                    | オフ >           |
| 谷木白田                                      | トップボタン                                                                                                    | >              |
| エアイトス・HJ<br>Apple ID、iCloud、iTunes Storeと | タップしてスリープ解除                                                                                                    |                |
|                                           | キーボード                                                                                                    | >              |
| ▶ 機内モード                                   | シェイクで取り消し                                                                                                    | オン >           |
| 🛜 Wi-Fi Pyu-Pyu-Ryochan                   | 通話オーディオルーティング                                                                                                    | 自動 >           |
| Bluetooth         オン                      |                                                                                                    |                |
| (1) モバイルデータ通信                             | 聴覚サポート                                                                                                    |                |
| る インターネット共有 オフ                            | MFiヒアリングデバイス                                                                                                    | >              |
|                                           | LEDフラッシュ通知                                                                                                    | オフ >           |
| <b>通</b> 知                                | モノラルオーディオ                                                                                                    | $\bigcirc$     |
| <b>◀</b>                                  | 左                                                                                                    | 右              |
| と おやすみモード                                 |                                                                                                    |                |
| 🔀 スクリーンタイム                                | ニー エロテヤノネルのオーナイオ自里バリノスを調達します。                                                                                                    |                |
|                                           | 補聴器の互換性                                                                                                    | $\bigcirc$     |
| 🔇 一般                                      | 補聴器互換性は一部の補聴器の音質を改善します。                                                                                                    |                |
| 링 コントロールセンター                              | メディア<br>字草とキャプション 「アクセス・                                                                                                    | ガイドーを          |
| AA 画面表示と明るさ                               | $\begin{array}{c} & & & \\ & & \\ & &$ | ます。            |
| 登紙 建紙                                     |                                                                                                    |                |
| Siriと検索                                   |                                                                                                    |                |
| Apple Pencil                              | アクセスガイド                                                                                                    | オフ >           |
| Eace IDとパスコード                             | シュートカット                                                                                                    | *7 \           |
| 「 バッテリー                                   |                                                                                                    |                |
|                                           |                                                                                                    |                |

🕛 プライバシー

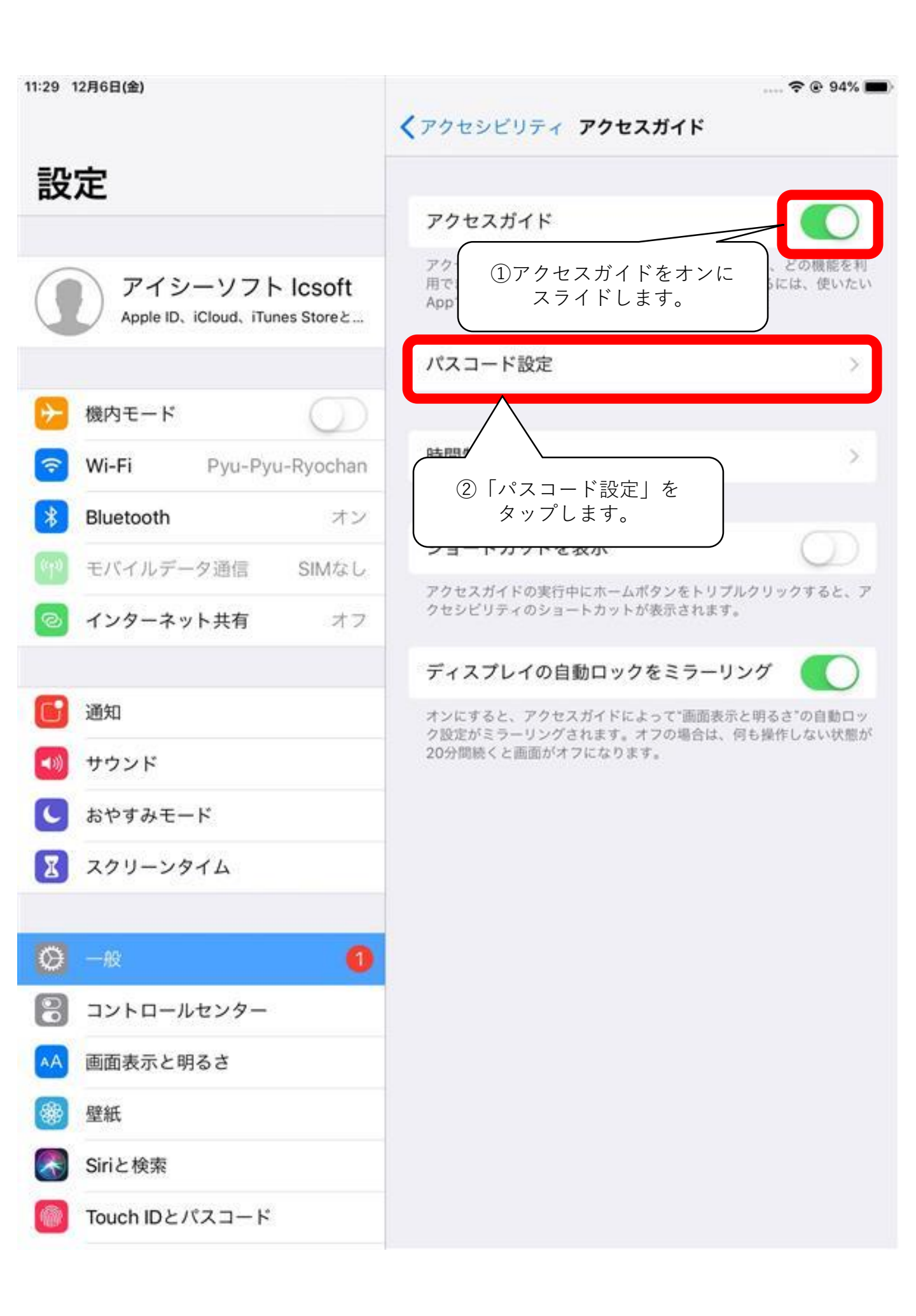

| 16:57 8月8日(木)                         | <b>11 २</b> 80% <b>■</b> )                |
|---------------------------------------|-------------------------------------------|
| 設定                                    | く アクセスガイド パスコード設定                         |
| <b>Q</b> 検索                           | アクセスガイドのパスコードを設定                          |
|                                       | アクセスガイドがオントときのパスワードを設定します。                |
| 鈴木良明<br>Apple ID、iCloud、iTunes Storeと | Face ID<br>「アクセスガイドのパスコードを設定」を<br>タップします。 |
|                                       |                                           |
|                                       | -                                         |
| Wi-Fi Pyu-Pyu-Ryochan                 | -                                         |
| Bluetooth オン                          | -                                         |
| <ul><li>(Ŷ) モバイルデータ通信</li></ul>       |                                           |
| <ul><li>○ インターネット共有 オフ</li></ul>      |                                           |
|                                       |                                           |
|                                       | -                                         |
| <ul> <li>サウンド</li> <li></li></ul>     | -                                         |
| <b>し</b> おやすみモード                      | -                                         |
| X スクリーンタイム                            | -                                         |
|                                       |                                           |
| コントロールセンター                            |                                           |
| AA 画面表示と明るさ                           |                                           |
| · · · · · · · · · · · · · · · · · · · |                                           |
| Siriと検索                               |                                           |
| Apple Pencil                          |                                           |
| Face IDとパスコード                         |                                           |
| 「 バッテリー                               |                                           |
| プライバシー ー                              |                                           |

| 16:57 8月8日(木)                                                                                                    | ul 🗢 🕫 80% 🔳)                            |
|----------------------------------------------------------------------------------------------------|------------------------------------------|
|                                                                                                    | 《アクセスガイド パスコード設定                         |
| 設定                                                                                                    |                                          |
| Q. 検索                                                                                                    | アクセスガイドのパスコードを設定                         |
|                                                                                                    | アクセスガイドがオンのときのパスワードを設定します。               |
| 谷木白田                                                                                                    | Face ID                                  |
| エア・ハズ・ゲゴ<br>Apple ID、iCloud、iTunes Storeと                                                                                                    | トップボタンをダブルクリックするとFace IDでアクセスガイドを終了できます。 |
|                                                                                                    |                                          |
| ▶ 機内モード                                                                                                    |                                          |
| ᅙ Wi-Fi Pyu-Pyu-Ry                                                                                                    | パスコードを設定 キャンセル                           |
| * Bluetooth                                                                                                    |                                          |
| (1) モバイルデータ通信                                                                                                    | パスコードを入力                                 |
|                                                                                                    |                                          |
|                                                                                                    |                                          |
| 通知                                                                                                    |                                          |
| ■ 1                                                                                                    | 2 任意のパスコードを入力します。                        |
|                                                                                                    | 5 6                                      |
| $\mathbf{\nabla} = \frac{1}{2} \frac{1}{2} \frac{1}{$ | / <u>8</u> 9                             |
|                                                                                                    |                                          |
| ● 一般                                                                                                    | 0 <×                                     |
| 🕄 コントロールセンター                                                                                                    |                                          |
| AA 画面表示と明るさ                                                                                                    |                                          |
| ·····································                                                                                                    |                                          |
| Siriと検索                                                                                                    |                                          |
| Apple Pencil                                                                                                    |                                          |
| 🕑 Face IDとパスコード                                                                                                    |                                          |
| - バッテリー                                                                                                    |                                          |
| プライバシー ー                                                                                                    |                                          |

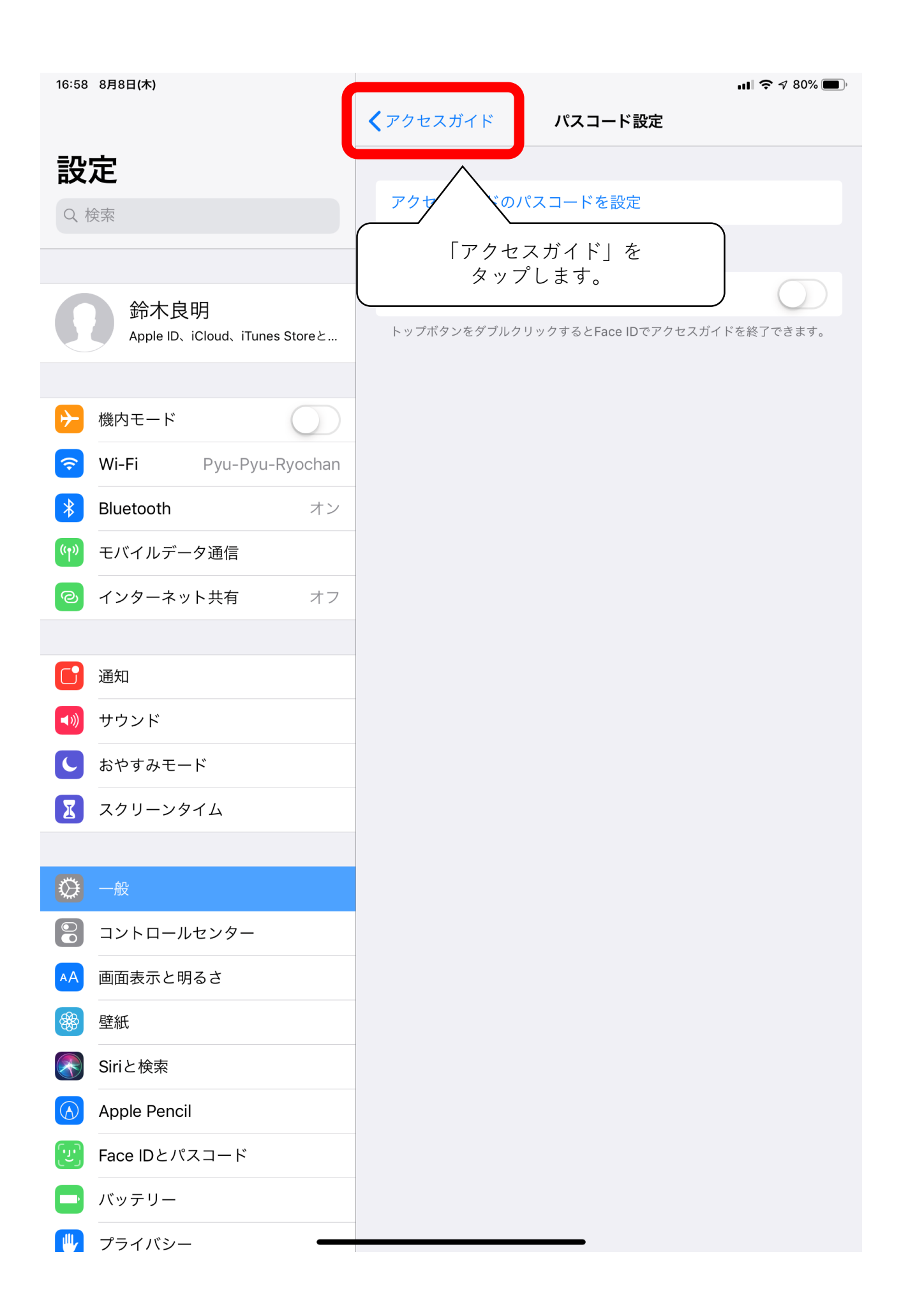

| 設定       アクセンビリティ アクセスガイド         シーンクーンクトレーングーンクトレーングーングレーングレーングレーングレーングレーングレーングレーングレーングレ                                                                                                    | 11:29 12月6日(金)                                  | 🗢 @ 94% 🔳                                                                                             |
|----------------------------------------------------------------------------------------------------|-------------------------------------------------|----------------------------------------------------------------------------------------------------|
| <ul> <li></li></ul>                                                                                                    |                                                 | 〈アクセシビリティ アクセスガイド                                                                                     |
| シーム         アクセスガイドを出ゆるで表えるAppが行ったがになった。彼かたの<br>たっとれかうシをトリブルクリックしてくたさい。           シーム         アクセスガイドを出ゆるで表えるAppが行ったがになった。彼かたの<br>たっとれかうシをトリブルクリックしてくたさい。           シーム         アクセスガイドを出ゆるで表えるAppが行ったがになった。           シーム         アクセスガイドを出ゆるで表えるAppが行ったがになった。           シーム         アクセスガイドを出ゆるで表えるAppが行ったがになった。           シーム         アクセスガイドのよう           シーム         アクレーク           シーム         アクレーク           シート         アクレーク           シート         アクレーク           シート         アクレーク           シート         アクレーク           シート         アクレーク           シーク         アクレーク           シーク         アクレーク           シート         アクレーク           シーク         アクレーク           シーク         アクレーク           シーク         アクレーク           シーク         アクレーク           シーク         アクレーク           シーク         アクレーク           シーク         アクレーク           シーク         アクレーク           シーク         アクレーク           シーク         アクレーク           シーク         アクレーク           シーク         アクレーク           シーク         アクレーク           シーク <t< th=""><th>設定</th><th>アクセスガイド</th></t<>                                                                                                    | 設定                                              | アクセスガイド                                                                                               |
| <ul> <li>パスコード設定</li> <li>焼内モード</li> <li>Wi-Fi Pyu-Pyu-Ryochan</li> <li>Bluetooth オン</li> <li>モバイルデータ通信 SIMなし</li> <li>モバイルデータ通信 SIMなし</li> <li>モバイルデータ通信 SIMなし</li> <li>マンターネット共有 オフ</li> <li>ジョートカットを表示</li> <li>プクセスガイドの専用中にホームボタンをトリブルクリックすると、ア</li> <li>プクセスガイドの自動ロックをミラーリング</li> <li>ボカ</li> <li>サウンド</li> <li>ホやすみモード</li> <li>スクリーンタイム</li> <li>アントロールセンター</li> <li>「ゴントロールセンター</li> <li>「新払</li> <li>ディンドリス</li> <li>ディンドレージ</li> <li>ディスプレイの自動ロックを</li> <li>アングラム</li> <li>ディスプレイの自動ロックを</li> <li>アングラム</li> <li>ディスプレイの自動ロックを</li> <li>アンドする</li> <li>アンド</li> <li>「ディスプレイの自動ロックを</li> <li>アングリング 1を</li> <li>アンド</li> <li>ホック・</li> <li>アンド</li> <li>ホック・</li> <li>アンド</li> <li>「ディスプレイの自動ロックを</li> <li>アングリング 1を</li> <li>アンド</li> <li>「ディスプレイの自動ロックを</li> <li>アンド</li> <li>「ディスプレイの自動ロックを</li> <li>アンド</li> <li>「ディスプレイの自動ロックを</li> <li>アンド</li> <li>「ディスプレイの自動ロックを</li> <li>アンド</li> <li>「ディスプレイの自動ロックを</li> <li>アンド</li> <li>「ディスプレイの自動ロックを</li> <li>「ディスプレイの自動ロックを</li> <li>「ディスプレイの自動ロックを</li> <li>「ディスプレイの自動ロックを</li> <li>「ディスプレイの自動ロックを</li> <li>「ディスプレイの自動ロックを</li> <li>「ディスプレイの自動ロックを</li> <li>「ディスプレイの自動ロックを</li> <li>「ディスプレイの自動ロックを</li> <li>「ディスプレイの自動ロックを</li> <li>「ディスプレイの自動ロックを</li> <li>「ディスプレイシント</li> <li>「ディスプレイシント</li> <li>「ディスプレイシント</li> <li>「ディスプレイシント</li> <li>「ア・マスアント</li> <li>「ア・マスアント</li> <li>「ア・マスアント</li> <li>「ア・マスアント</li> <li>「ア・マスアント</li> <li>「ア・レー</li> <li>「ア・レー</li></ul> | アイシーソフト Icsoft<br>Apple ID、iCloud、iTunes Storeと | アクセスガイドではiPadで使えるAppが1つだけになり、どの機能を利<br>用できるかを管理できます。アクセスガイドを開始するには、使いたい<br>Appでホームボタンをトリプルクリックしてください。 |
| <ul> <li>         ・ 「「「」」」」         ・ 「「」」」         ・ 「「」」」         ・ 「「」」」         ・ 「「」」」         ・ 「「」」」」         ・ 「「」」」」         ・ 「「」」」」         ・ 「「」」」」         ・ 「「」」」」         ・ 「「」」」」         ・ 「「」」」」         ・ 「「」」」」         ・ 「「」」」」         ・ 「「」」」」         ・ 「「」」」」         ・ 「「」」」」         ・ 「「」」」」         ・ 「「」」」」         ・ 「「」」」」         ・ 「「」」」」         ・ 「「」」」」         ・ 「「」」」」         ・ 「「」」」」         ・ 「「」」」」         ・ 「「」」」」」         ・ 「「」」」」         ・ 「「」」」」         ・ 「「」」」」         ・ 「「」」」         ・ 「「」」」」         ・ 「「」」」」         ・ 「「」」」」         ・ 「「」」」」         ・ 「「」」」」         ・ 「「」」」」         ・ 「「」」」」         ・ 「「」」」」         ・ 「「」」」」         ・ 「「」」」」         ・ 「「」」」」         ・ 「「」」」」         ・ 「「」」」」         ・ 「「」」」」         ・ 「「」」」」         ・ 「「」」」」         ・ 「「」」」」         ・ 「「」」」」         ・ 「「」」」」         ・ 「「」」」」         ・ 「「」」」」         ・ 「「」」」」         ・ 「「」」」」         ・ 「「」」」」         ・ 「「」」」」         ・ 「「」」」」         ・ 「「」」」」         ・ 「「」」」」         ・ 「「」」」」         ・         ・ 「」」」         ・ 「「」」」」         ・ 「「」」」         ・ 「「」」」         ・ 「「」」」         ・ 「「」」」」         ・ 「」」」         ・ 「」」」         ・ 「」」         ・ 「」」         ・ 「」」         ・ 「」」」         ・ 「」」         ・ 「」」         ・ 「」」」         ・ 「」」         ・ 「」」         ・ 「」」         ・ 「」」         ・ 「」         ・ 「」」         ・ 「」         ・ 「」         ・ 「」         ・ 「」         ・ 「」         ・ 「」         ・ 「」         ・ 「」         ・ 「」         ・ 「」         ・ 「」         ・ 「」         ・ 「」         ・ 「」         ・ 「」         ・         ・         ・</li></ul>                                                                                                    |                                                 | パスコード設定 >                                                                                             |
| <ul> <li>○ Wi-Fi Pyu-Pyu-Ryochan</li> <li>◎ Bluetooth オン</li> <li>○ エバイルデータ通信 SIMなは</li> <li>○ オンターネット共有 オコ</li> <li>○ オンターネット共有 オコ</li> <li>○ オンターネット共有 オコ</li> <li>○ ガンクーネット共有 オコ</li> <li>○ かりつンド</li> <li>○ おやすみモード</li> <li>○ スクリーンタイム</li> <li>○ 一般 ●</li> <li>○ コントロールセンター</li> <li>○ 面面表示と明るさ</li> <li>◎ 壁紙</li> <li>○ Siriと検索</li> <li>○ Tuch IDとパスコード</li> </ul>                                                                                                    | 機内モード                                           |                                                                                                    |
| <ul> <li>※ Bluetooth オン</li> <li>※ Tバイルデータ通信 SHMなし</li> <li>② インターネット共有 オフ</li> <li>ジョートカットを表示</li> <li>プセスガイドの実行中にホームボタシをトリブルクリックすると、ア<br/>クセンガイドの実行中にホームボタシをトリブルクリックすると、ア<br/>クセンガイドの実行中にホームボタシをトリブルクリックすると、ア<br/>クセンガイドの実行中にホームボタシをトリブルクリックすると、ア</li> <li>ジョートカットを表示</li> <li>プロントロールセンター</li> <li>※ 耐</li> <li>③ コントロールセンター</li> <li>● 画面表示と明るさ</li> <li>※ Siriと検索</li> <li>● Touch IDとパスコード</li> </ul>                                                                                                    | 🛜 Wi-Fi Pyu-Pyu-Ryochan                         | 時間制限 >                                                                                                |
| <ul> <li>マバイルデータ通信 SIMなし</li> <li>マノンターネット共有 オフ</li> <li>アクセスガイドの実行中にホームボタンをトリブルクリックすると、ア<br/>クセンビリティのショートカットが表示されます。</li> <li>アイスプレイの自動ロックをミラーリング</li> <li>ガル</li> <li>サウンド</li> <li>ホやすみモード</li> <li>スクリーンタイム</li> <li>ディスプレイの自動ロックを</li> <li>ディスプレイの自動ロックを</li> <li>ディンドレード</li> </ul>                                                                                                    | 🛞 Bluetooth オン                                  |                                                                                                    |
| <ul> <li></li></ul>                                                                                                    | (***) モバイルデータ通信 SIMなし                           | ショートカットを表示                                                                                            |
| <ul> <li>ディスプレイの自動ロックをミラーリング</li> <li>通知</li> <li>サウンド</li> <li>おやすみモード</li> <li>スクリーンタイム</li> <li>アディスプレイの自動ロックをミラーリングはまず、オフの場合は、得よびいい、</li> <li>デディスプレイの自動ロックを<br/>ミラーリング」を<br/>こうーリング」を<br/>こうーリング」を<br/>こうーリング」を<br/>こうーリング」を<br/>こうイドしてオンにします。</li> <li>デボームやいています。</li> <li>アボームの自動ロックを</li> <li>アボームの自動ロックを</li> <li>アボームの目的の目的の目的の目的の目的のの目的ののの目的ののの目的のの目的ののの目的ののののの目的のののののの</li></ul>                                                                                                    | インターネット共有 オフ                                    | アクセスガイドの実行中にホームボタンをトリブルクリックすると、ア<br>クセシビリティのショートカットが表示されます。                                           |
| <ul> <li>● 通知</li> <li>● サウンド</li> <li>● おやすみモード</li> <li>● スクリーンタイム</li> <li>○ 一般</li> <li>● 二</li> <li>● 二<th></th><th>ディスプレイの自動ロックをミラーリング</th></li></ul>                                                                              |                                                 | ディスプレイの自動ロックをミラーリング                                                                                   |
| <ul> <li>● サウンド</li> <li>● ホウ みモード</li> <li>● スクリーンタイム</li> <li>○ 一秋</li> <li>① 一秋</li> <li>① コントロールセンター</li> <li>● 画面表示と明るさ</li> <li>● 壁紙</li> <li>● Siriと検索</li> <li>● Touch IDとパスコード</li> </ul>                                                                                                    | <b>通知</b>                                       | オンにすると、アクセスガイドによって"画面表示と明るさ」自動ロッ<br>ク設定がミラーリングされます。オフの場合は、何も少い状態が                                     |
| <ul> <li>              ・おやすみモード             ・スクリーンタイム          </li> <li>スクリーンタイム         </li> <li>スクリーンタイム         </li> <li>             ・             ・</li></ul>                                                                                                    | サウンド                                            | 20分間続くと画面がオフになります。                                                                                    |
| <ul> <li>スクリーンタイム</li> <li>○ 一般</li> <li>① コントロールセンター</li> <li>△ 画面表示と明るさ</li> <li>※ 壁紙</li> <li>⑥ Siriと検索</li> <li>⑩ Touch IDとパスコード</li> </ul>                                                                                                    | ▶ おやすみモード                                       | ティスノレイの目動ロックを<br>ミラーリング」を                                                                             |
| <ul> <li>         ・般         <ul> <li>● 般                  <ul></ul></li></ul></li></ul>                                                                                                    | 20リーンタイム                                        | (スライトしてオンにします。)                                                                                       |
| <ul> <li>コントロールセンター</li> <li>画面表示と明るさ</li> <li>壁紙</li> <li>Siriと検索</li> <li>Touch IDとパスコード</li> </ul>                                                                                                    | Ø − <i>R</i>                                    |                                                                                                    |
| <ul> <li>▲ 画面表示と明るさ</li> <li>● 壁紙</li> <li>● Siriと検索</li> <li>● Touch IDとパスコード</li> </ul>                                                                                                    | 22200000000000000000000000000000000000          |                                                                                                    |
| <ul> <li>◎ 壁紙</li> <li>◎ Siriと検索</li> <li>○ Touch IDとパスコード</li> </ul>                                                                                                    | AA 画面表示と明るさ                                     |                                                                                                    |
| <ul> <li>Siriと検索</li> <li>Touch IDとパスコード</li> </ul>                                                                                                    | 發 壁紙                                            |                                                                                                    |
| Touch IDとパスコード                                                                                                    | Siriと検索                                         |                                                                                                    |
|                                                                                                    | [ Touch IDとパスコード                                |                                                                                                    |

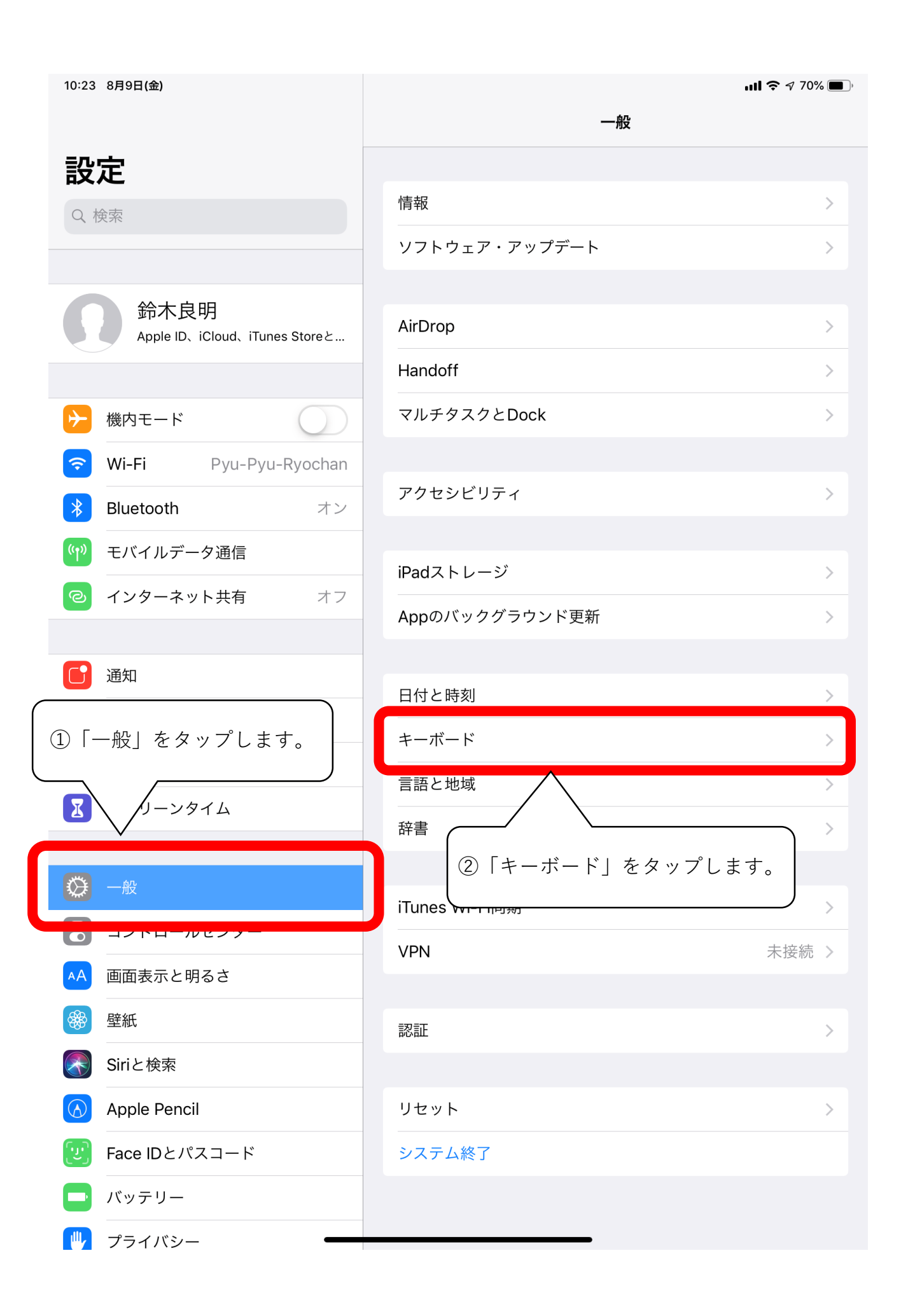

| 10:24 8月9日(金)                            | uli 🗢 🕫 70% 🔳 )            |
|------------------------------------------|----------------------------|
|                                          | < −般 キーボード                 |
| 設定                                       |                            |
| Q. 検索                                    | キーボード 3 >                  |
|                                          |                            |
|                                          | ユーザ辞書                      |
| 鈴木良明<br>Apple ID、iCloud、iTunes Storeと    | 「キーボード」をタップします。            |
|                                          |                            |
|                                          |                            |
|                                          | Caps Lockの使用               |
| Wi-Fi Pyu-Pyu-Ryochan                    | 入力補助                       |
| Bluetooth オン                             | スマート句読点                    |
| 💜 モバイルデータ通信                              | キーフリックを使用                  |
| インターネット共有 オフ                             | 音声入力                       |
|                                          | 音声入力とプライバシーについて            |
| <b>通</b> 知                               | 英語                         |
| <b>◀</b>                                 | 自動大文字入力                    |
| <b>し</b> おやすみモード                         | スペルチェック                    |
| スクリーンタイム                                 | 予測                         |
|                                          | ピリオドの簡易入力                  |
| 🥸 一般                                     | 空白キーをダブルタップでピリオドと空白を入力します。 |
| 3ントロールセンター                               |                            |
| AA 画面表示と明るさ                              |                            |
| 日本 一 一 一 一 一 一 一 一 一 一 一 一 一 一 一 一 一 一 一 |                            |
| Siriと検索                                  |                            |
| Apple Pencil                             |                            |
| じ Face IDとパスコード                          |                            |
| ▶ バッテリー                                  |                            |
| ── プライバシー ──                             |                            |

| 10:24 8月9日(金)                      | ・III          |
|------------------------------------|---------------|
| 設定                                 |               |
| Q 検索                               | 日本語 - ローマ字    |
|                                    | 絵文字 「編集」をタップし |
| 谷木白田                               | 英語(日本)        |
| ム<br>Apple ID、iCloud、iTunes Storeと |               |
|                                    | 新しいキーボードを追加 > |
| ▶ 機内モード                            |               |
| 🛜 Wi-Fi Pyu-Pyu-Ryochan            |               |
| Bluetooth オン                       |               |
| (1) モバイルデータ通信                      |               |
| インターネット共有 オフ                       |               |
|                                    |               |
| <b>通知</b>                          |               |
| ● サウンド                             |               |
| <b>し</b> おやすみモード                   |               |
| スクリーンタイム                           |               |
|                                    |               |
| 🛞 一般                               |               |
| 🕄 コントロールセンター                       |               |
| AA 画面表示と明るさ                        |               |
| 發 壁紙                               |               |
| Siriと検索                            |               |
| Apple Pencil                       |               |
| Face IDとパスコード                      |               |
| バッテリー                              |               |
| プライバシー                             |               |

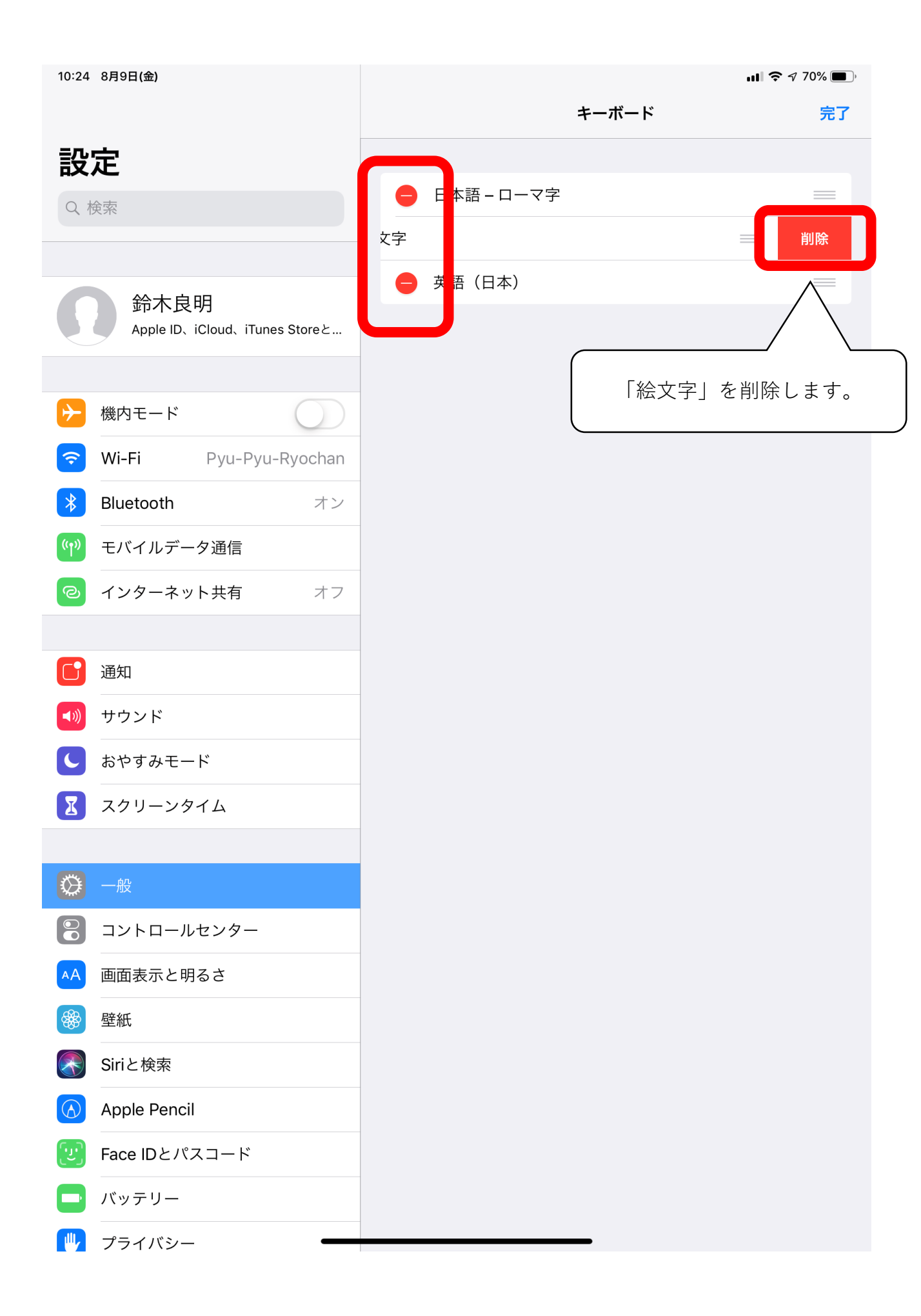

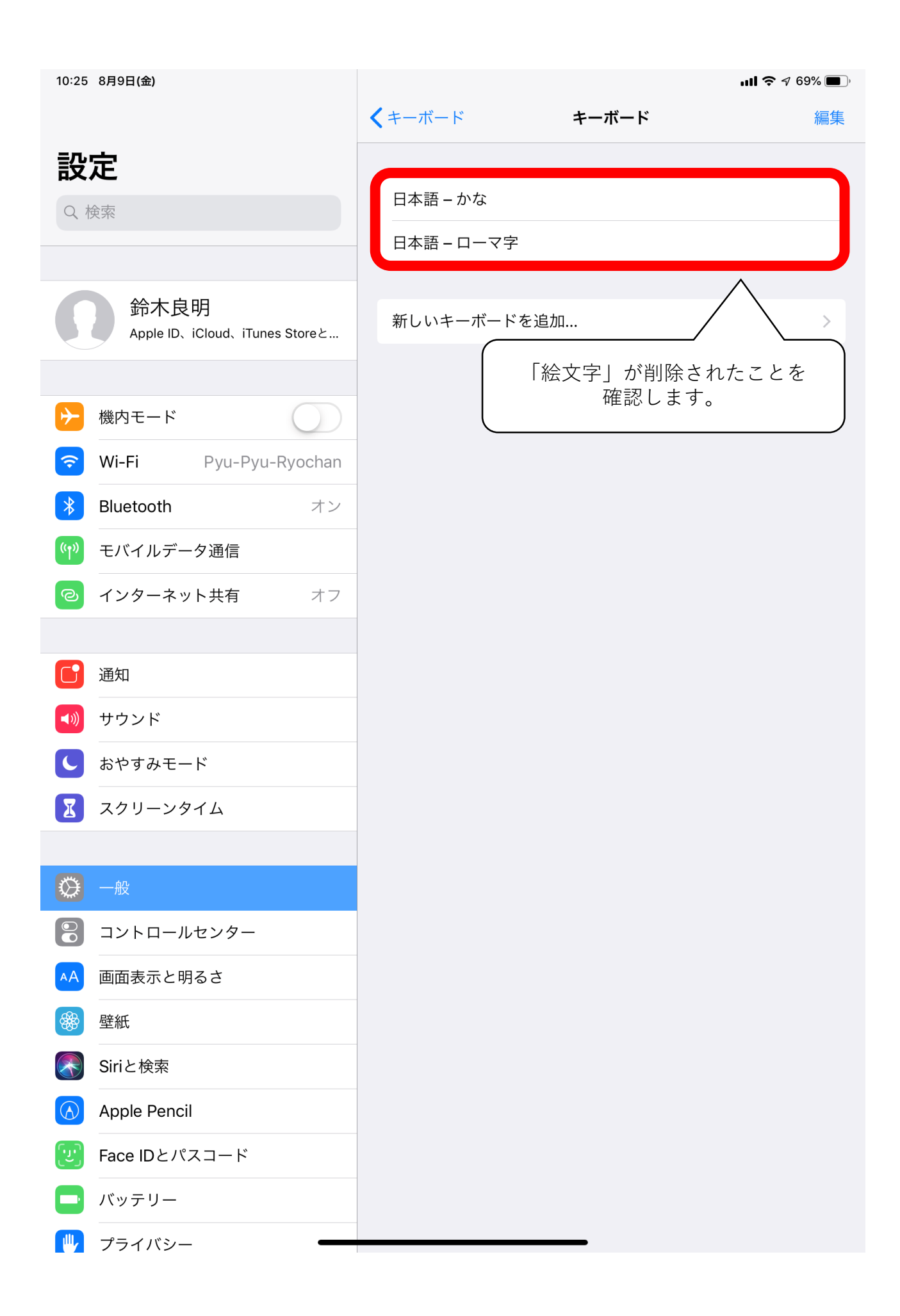

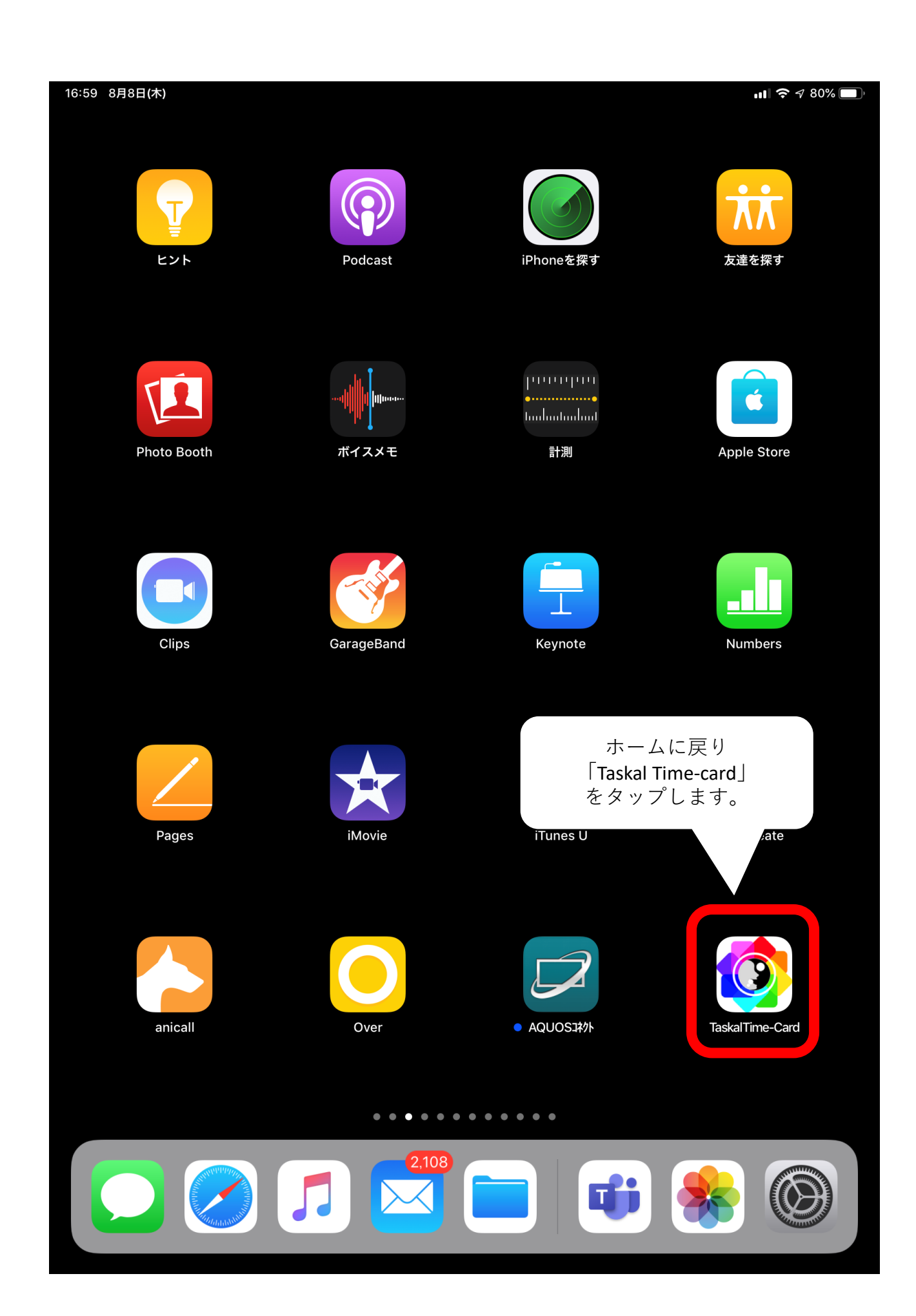

| 17:01 8月8日(木) |                     |         | ull 🗢 🕫 79% 🔲 |
|---------------|---------------------|---------|---------------|
|               |                     |         |               |
|               |                     |         |               |
|               |                     |         |               |
|               |                     |         |               |
|               |                     |         |               |
|               |                     |         |               |
|               |                     |         |               |
|               |                     |         |               |
|               |                     |         |               |
|               |                     |         |               |
|               |                     |         |               |
|               | Taskal Time-Card    |         |               |
|               |                     |         |               |
|               |                     |         |               |
|               |                     |         |               |
| 企業コード         | icsoft              |         |               |
|               |                     |         |               |
| ID            | icsoft@icsoft.co.jp |         |               |
|               | Coccoword           |         |               |
|               | password            |         |               |
|               |                     |         |               |
|               |                     |         |               |
|               |                     |         |               |
|               | ログイン                |         |               |
|               |                     |         |               |
|               |                     |         |               |
|               | Vorcionul 0.0       |         |               |
|               | versionv1.0.0       |         |               |
|               | $\bigcap$           |         |               |
|               |                     | アプリの表示が | 小さい場合は        |
|               |                     | このマークをタ | ップします。        |
|               |                     |         |               |
|               |                     |         |               |
|               |                     |         |               |
|               |                     |         |               |
|               |                     |         |               |
|               |                     |         | Ľ             |
|               |                     |         |               |

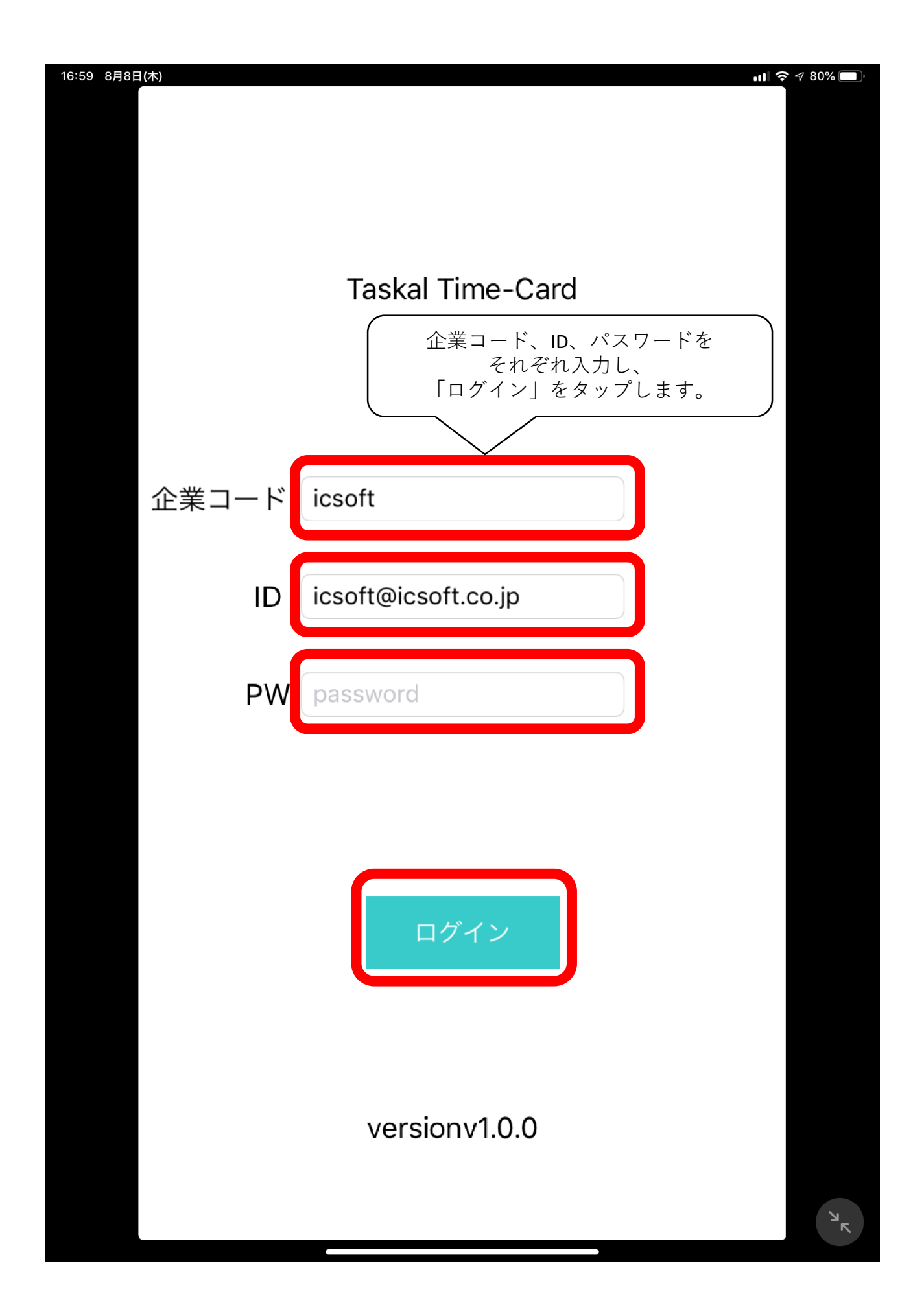

| 10:18 8月9日(金)   |              |        |                      | •11       | <b>奈</b> √ 72% 🔲, |
|-----------------|--------------|--------|----------------------|-----------|-------------------|
| ログアウ<br>ん<br>施設 | ♪<br>①「施設01」 | をタップし  | <sup>ます。</sup><br>場所 |           |                   |
| 施設01            |              | 場所A    | (出勤、                 | 退勤…       |                   |
| 施設02            |              | 場所B    | (出勤                  | 退勤…       |                   |
| 施設03            |              | 「場所A」で | をタップし                | ノます。<br>) |                   |
|                 |              |        |                      |           |                   |
|                 |              |        |                      |           |                   |
|                 |              |        |                      |           | _                 |
|                 |              |        |                      |           |                   |
|                 |              |        |                      |           | _                 |
|                 |              |        |                      |           |                   |
|                 |              |        |                      |           |                   |
|                 |              |        | _                    |           | ×                 |

| 10:18 8月9日(金) |      |    |       |           |      |   |
|---------------|------|----|-------|-----------|------|---|
|               | グアウト |    |       |           |      |   |
|               |      |    |       |           |      |   |
|               | 施設   |    |       | 場所        |      |   |
| 施設01          |      |    | 場所A   | (出勤、      | 退勤…  |   |
| 施設02          |      |    | 場所B   | (出勤、      | 退勤…  |   |
| 施設03          |      |    |       |           |      |   |
|               |      |    |       |           |      |   |
|               |      |    |       |           |      |   |
|               |      |    |       |           |      |   |
|               |      |    |       |           |      |   |
|               |      |    | 「認証へ」 | をタップし<br> | します。 |   |
|               |      | 認証 | ^     |           |      |   |
|               |      |    |       |           |      | ъ |

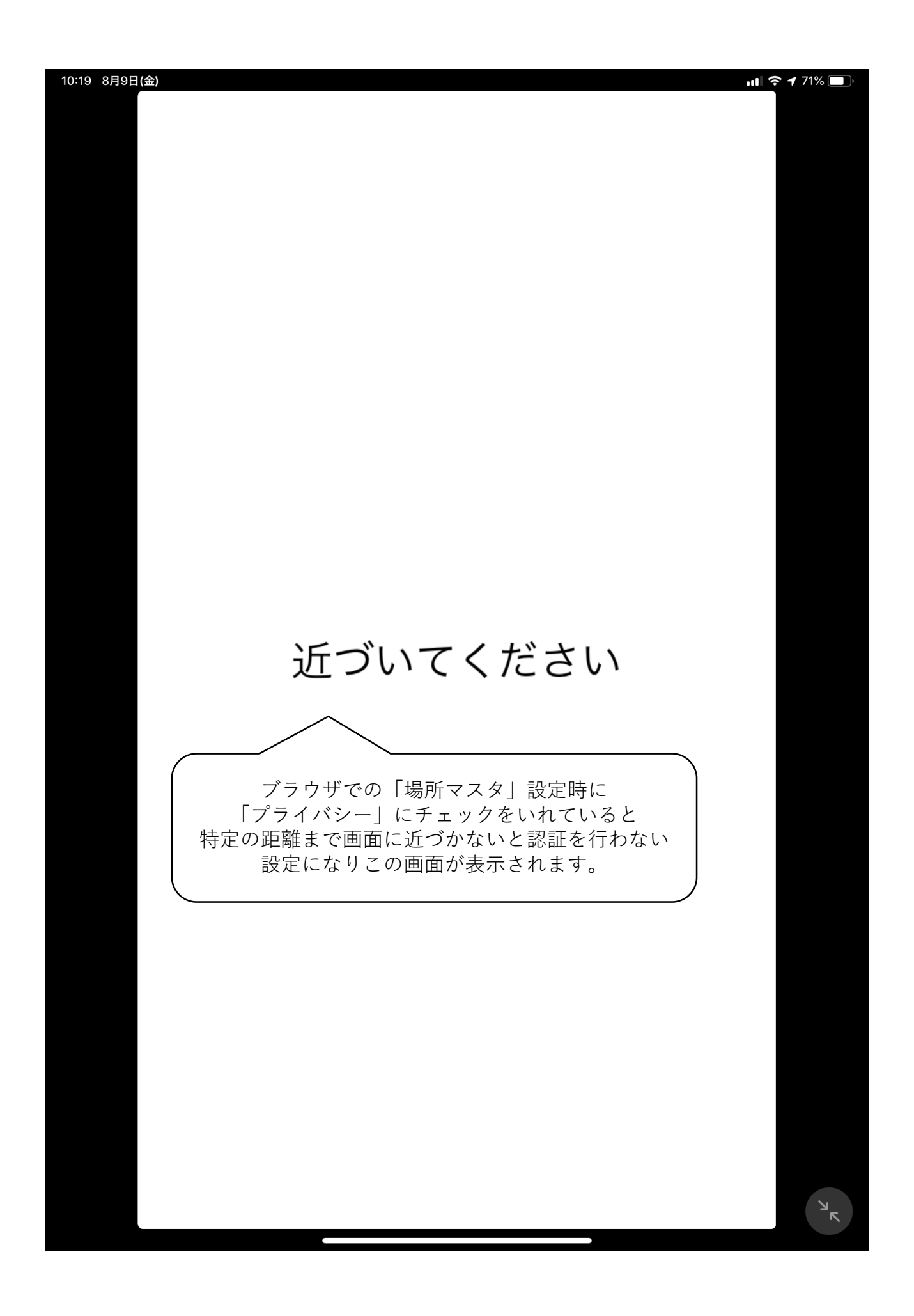

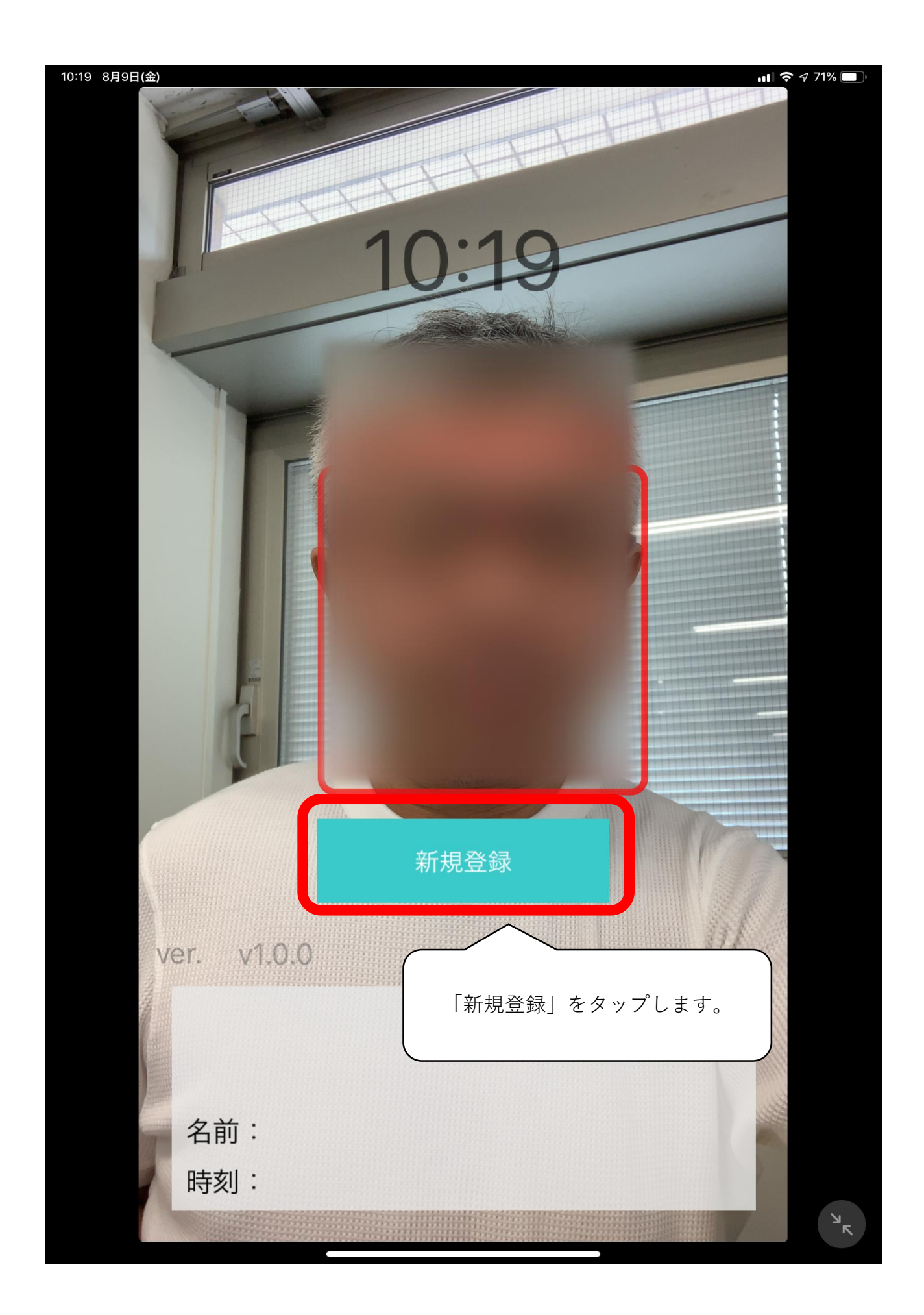

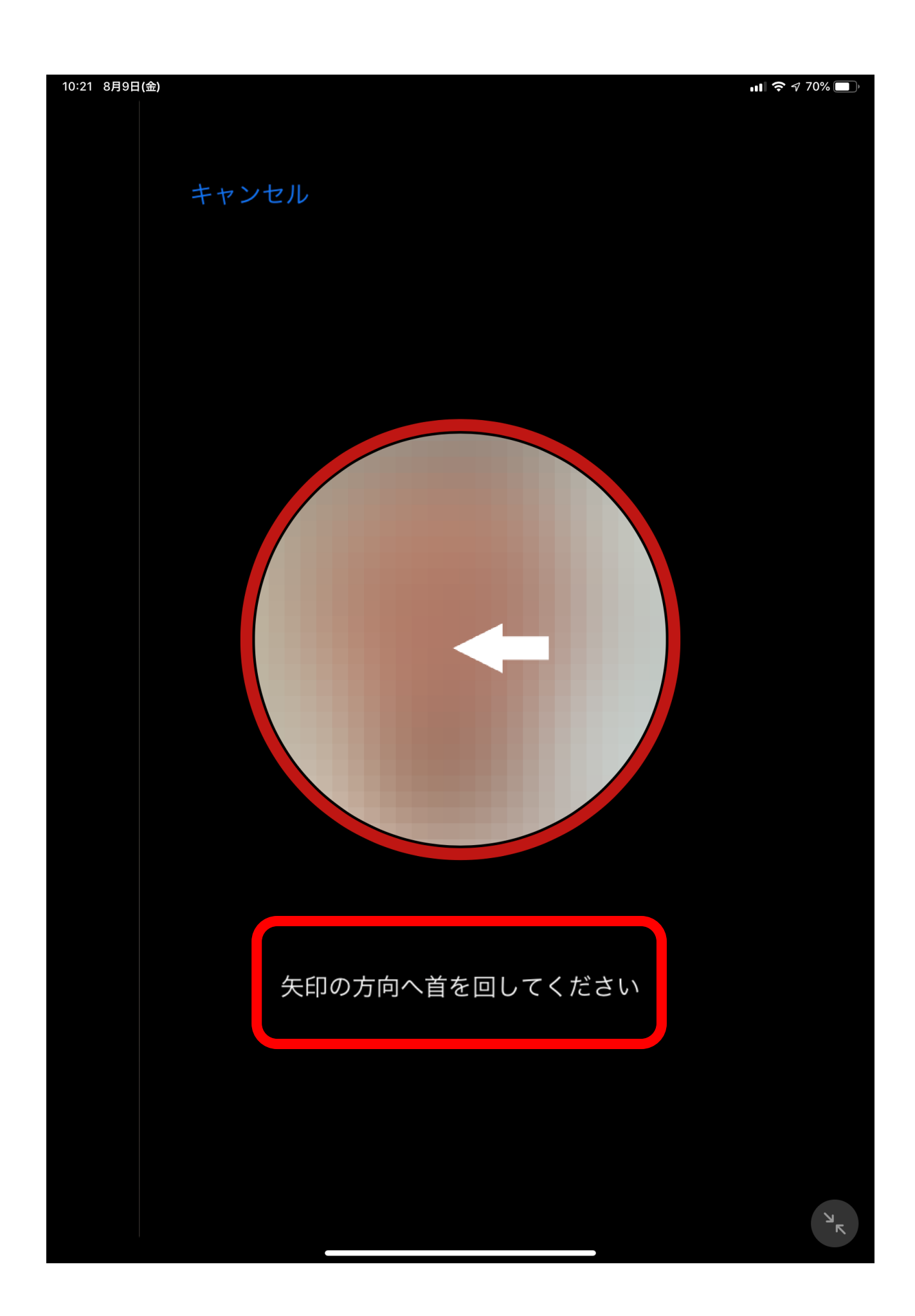

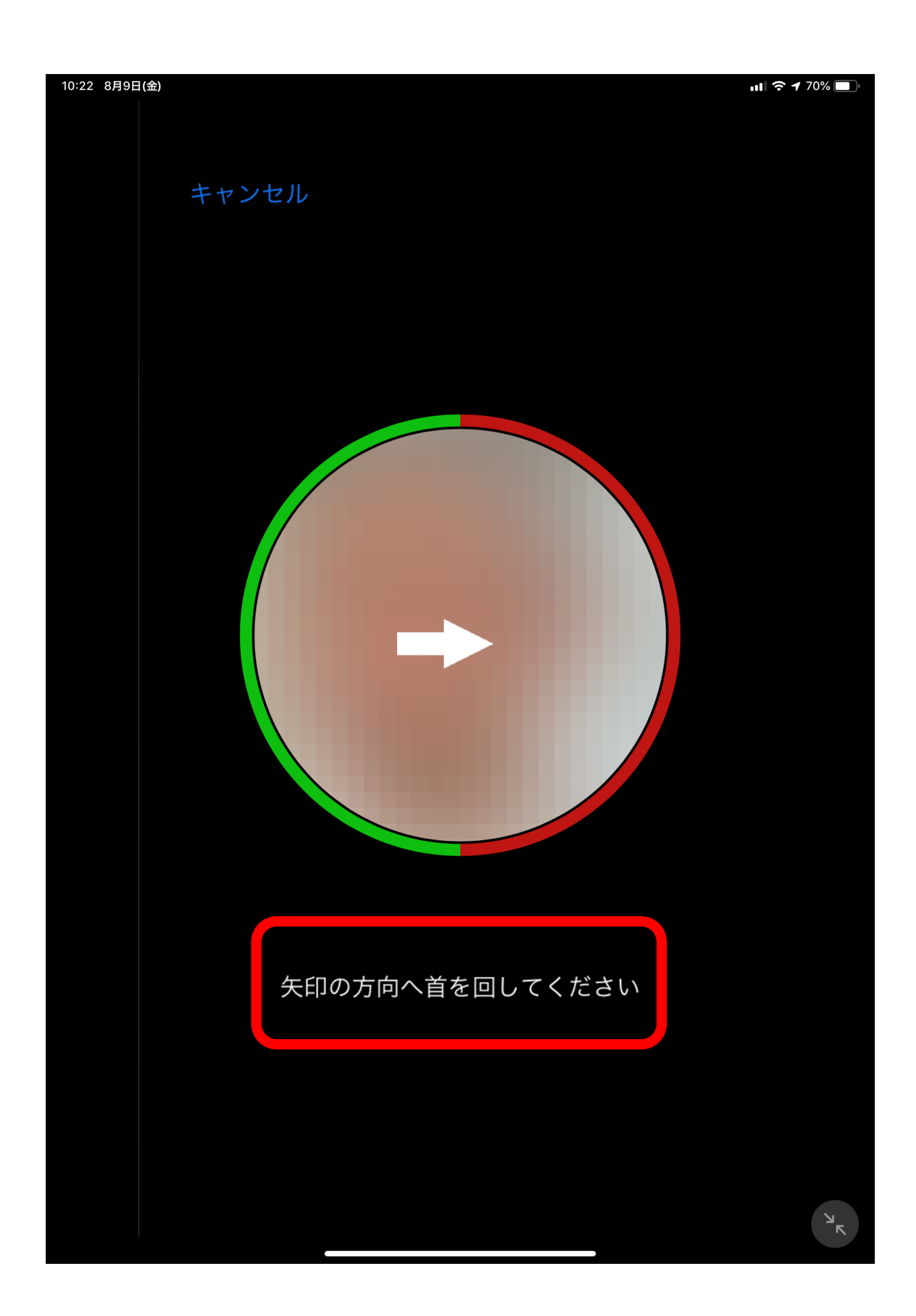

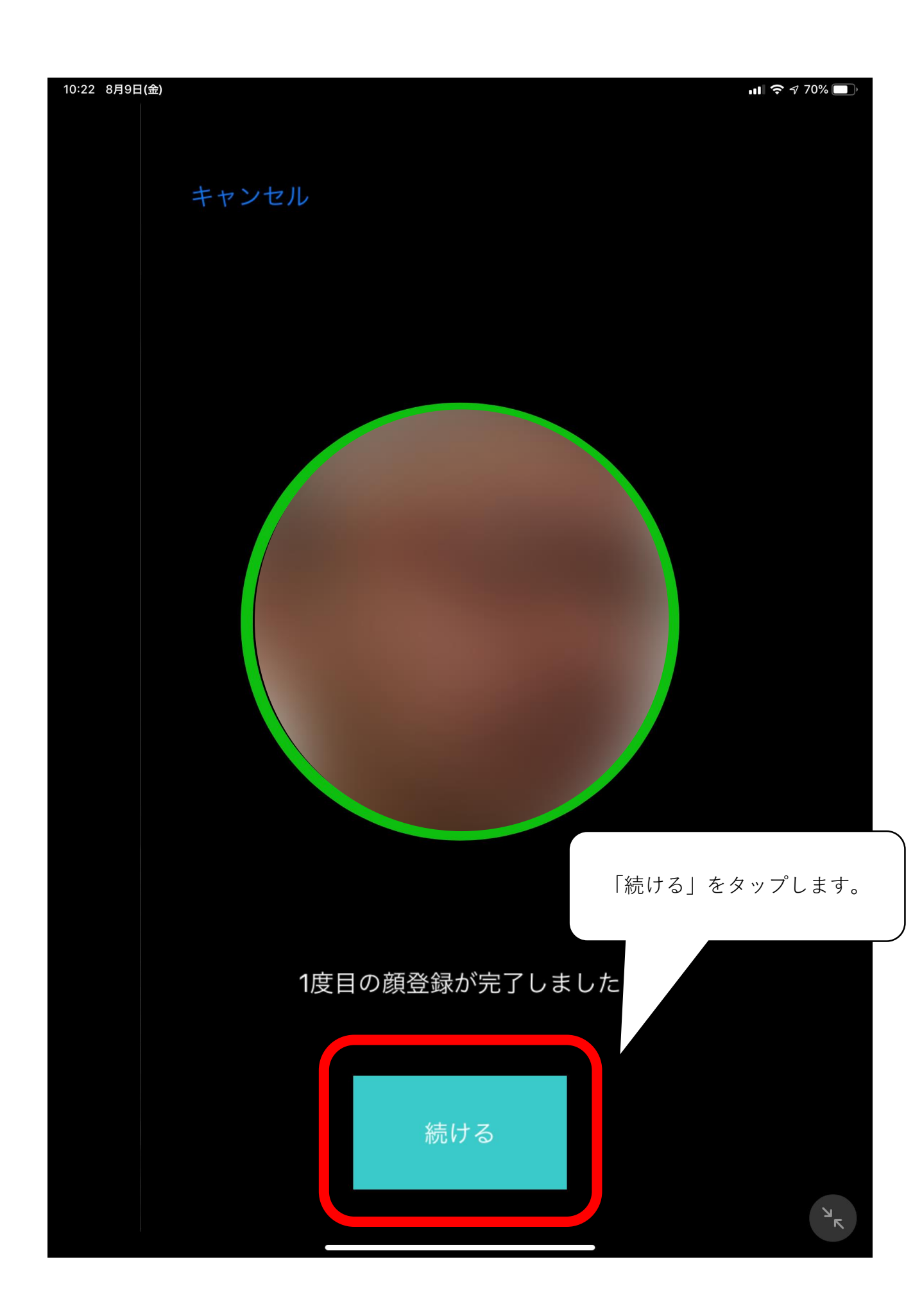

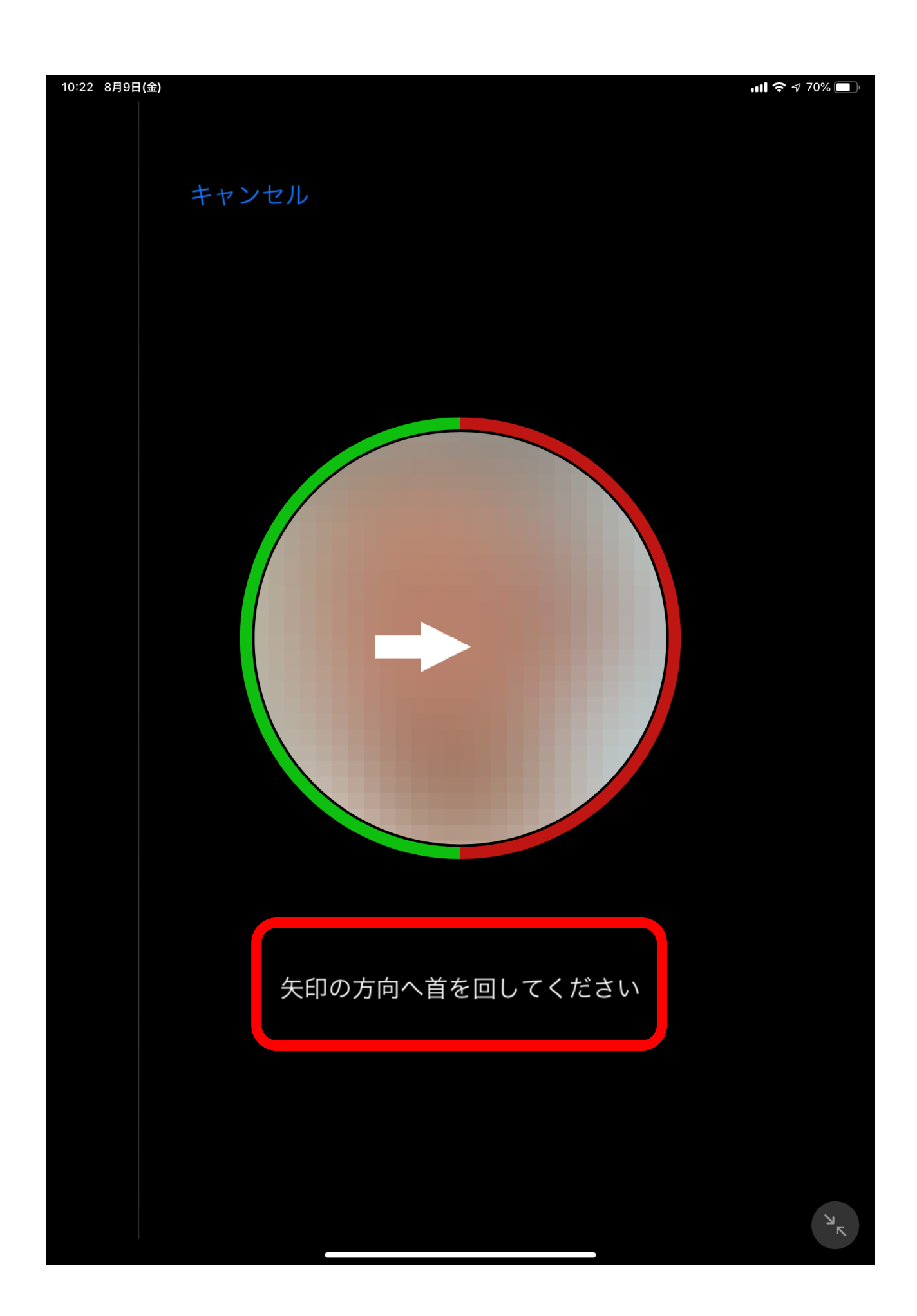

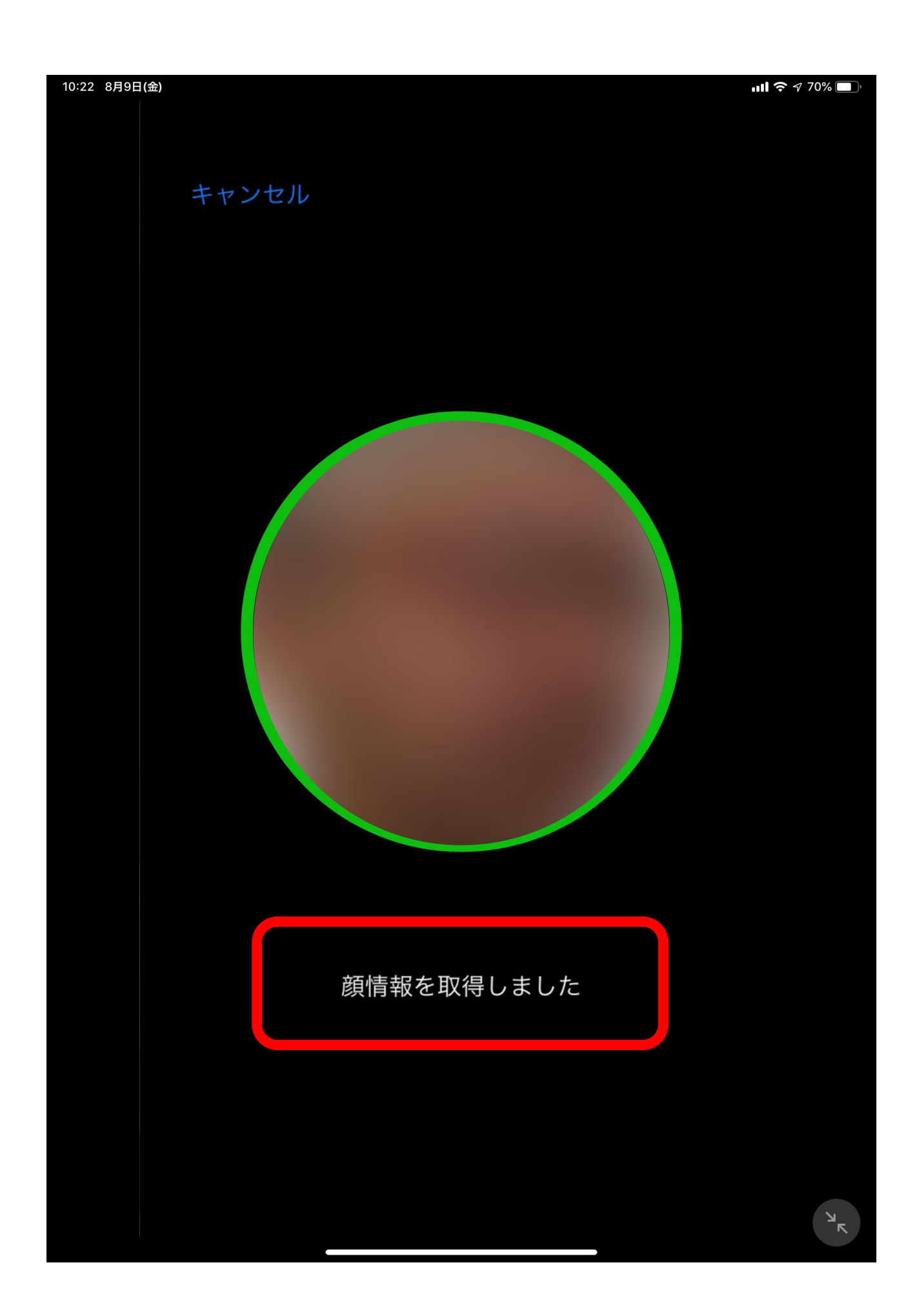

| 10:23 8月9日(金) | lin.          | 奈 🕇 70% 🔲 ' |
|---------------|---------------|-------------|
| +             | ャンセル          |             |
|               | 顔情報の取得に成功しました |             |
|               | 名前または<br>社員番号 |             |
|               | タップします。       |             |
|               |               |             |
|               | 登録            | ٣           |

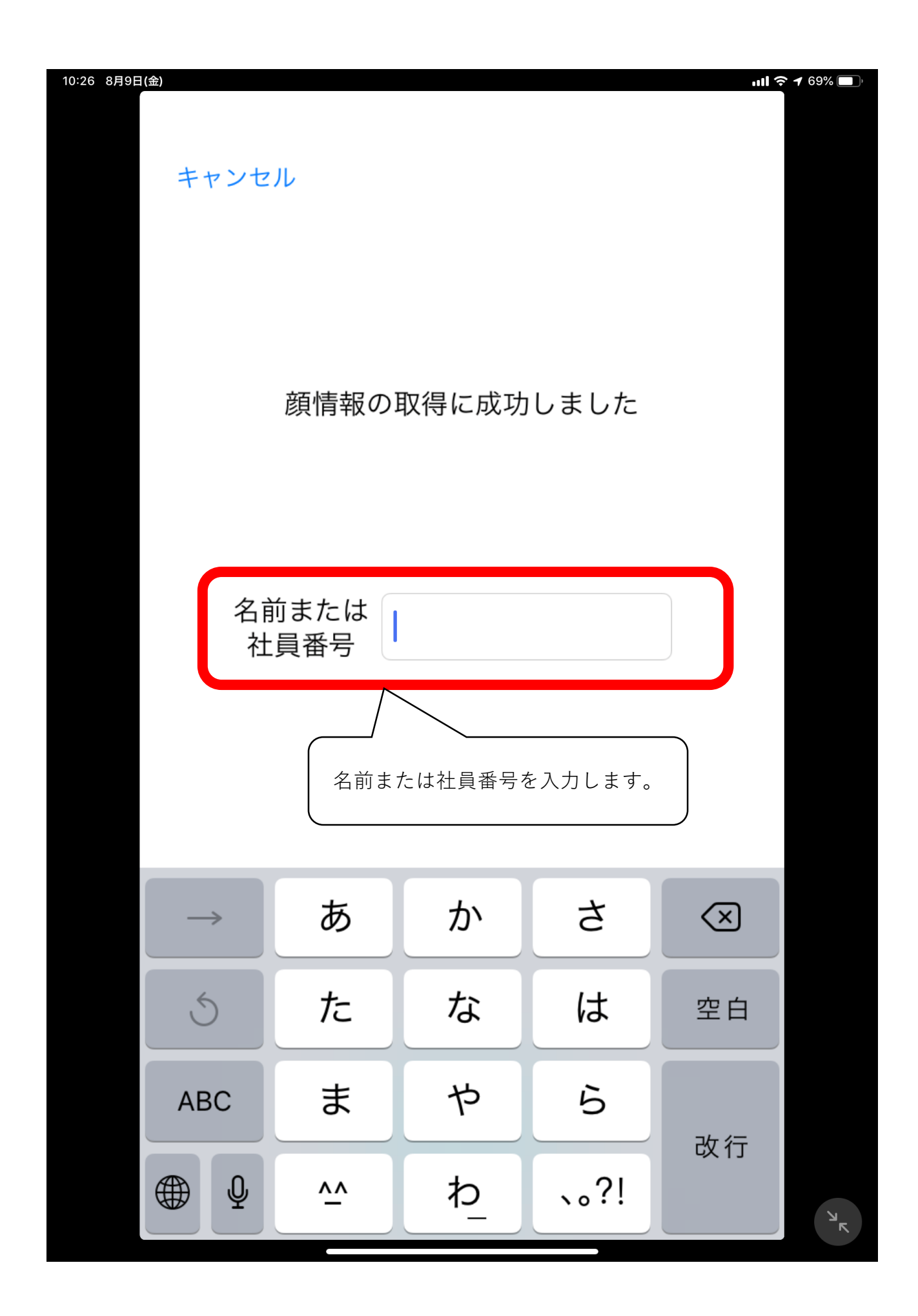

| 26 8月9日(金)    | ャンセ | ル        |          |      | 911<br>11<br>11<br>11<br>11<br>11<br>11<br>11<br>11<br>11<br>11<br>11<br>11 | 7 69% , |  |  |  |  |
|---------------|-----|----------|----------|------|-----------------------------------------------------------------------------|---------|--|--|--|--|
| 顔情報の取得に成功しました |     |          |          |      |                                                                             |         |  |  |  |  |
| 名前または<br>社員番号 |     |          |          |      |                                                                             |         |  |  |  |  |
|               |     |          |          |      |                                                                             |         |  |  |  |  |
| _             | →   | あ        | か        | さ    | $\overline{\mathbf{X}}$                                                     |         |  |  |  |  |
| Č             | 5   | た        | な        | は    | 空白                                                                          |         |  |  |  |  |
| A             | BC  | ま        | や        | 6    | 改行                                                                          |         |  |  |  |  |
|               | Ŷ   | <u>^</u> | <u>わ</u> | 、。?! |                                                                             | ٦<br>۲  |  |  |  |  |

| 10:26 8月9日(金) | خ الله<br>الله | 🔊 69% 🔲 |
|---------------|----------------|---------|
| キャンセル         |                |         |
| 顔情報の耳         | Q得に成功しました      |         |
| 名前または<br>社員番号 | 計成             |         |
|               | 「登録」をタップします。   |         |
|               | 登録             | ۲       |

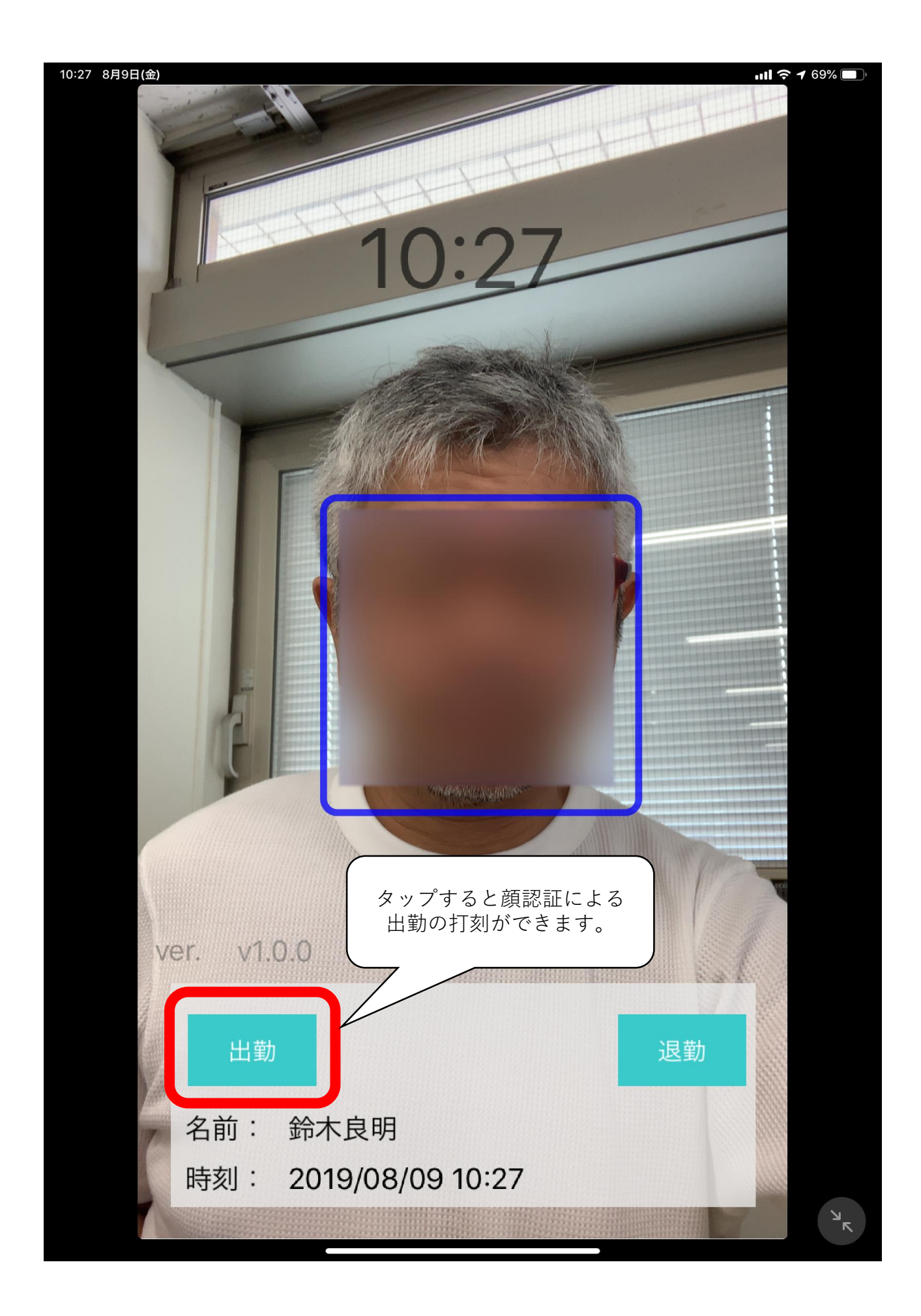

| 10:28 8月9日(金) |      |                 |               | •11  | 奈 ⊅ 69% 🔲 |
|---------------|------|-----------------|---------------|------|-----------|
| ログアウ          | 2 F  |                 |               |      |           |
| 施設            |      |                 | 場所            |      |           |
| 施設01          |      | 場所A             | (出勤、          | 退勤…  |           |
| 施設02          |      | 場所B             | (出勤、          | 退勤…  |           |
| 施設03          |      | $\land$         |               |      |           |
|               | 顔認証( | 時間を設定<br>こよる自動打 | した場合<br>丁刻ができ | ぎます。 |           |
|               |      |                 |               |      |           |
|               |      |                 |               |      |           |
|               |      |                 |               |      |           |
|               |      |                 |               |      |           |
|               |      |                 |               |      |           |
|               |      |                 |               |      | ъ         |

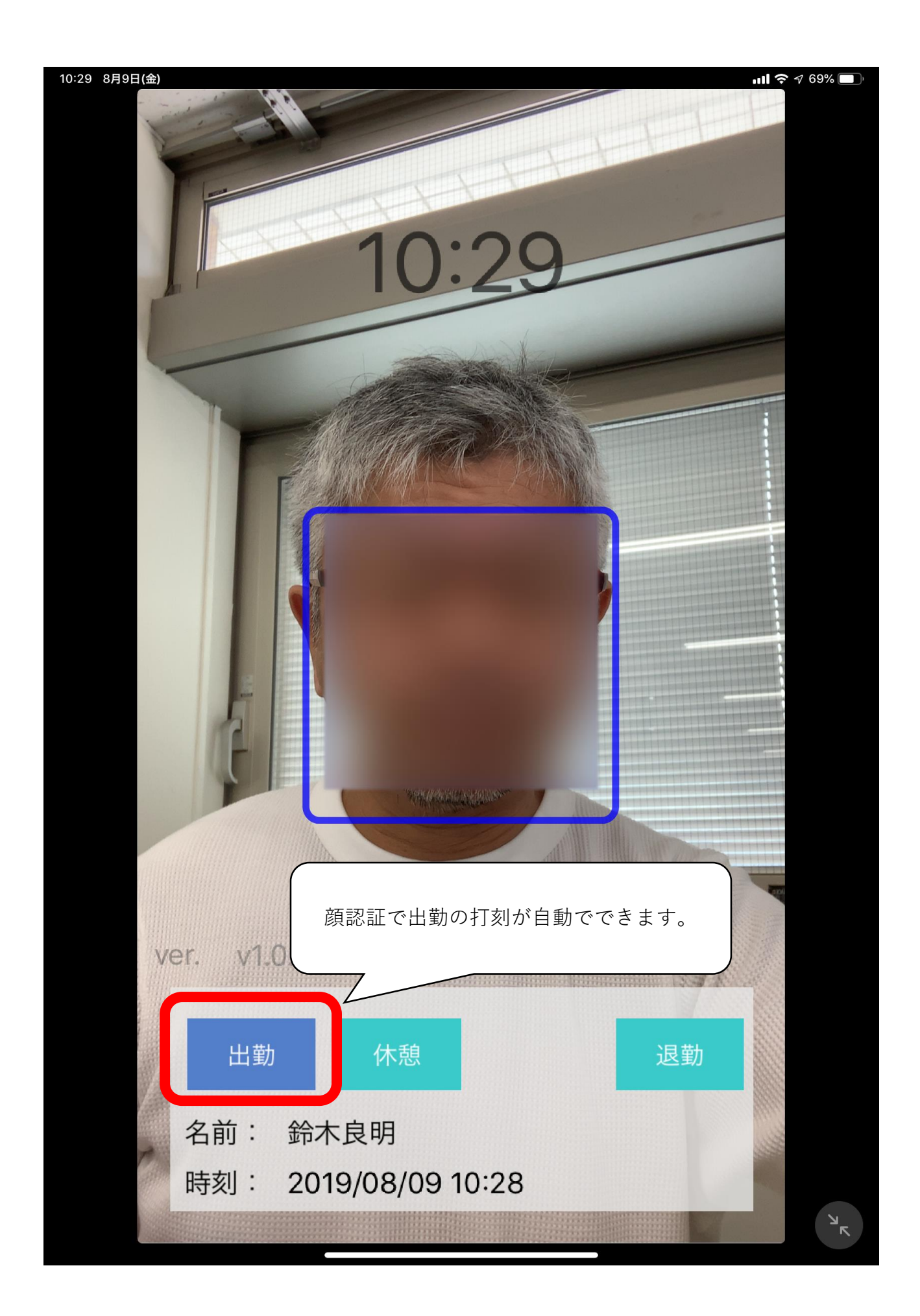

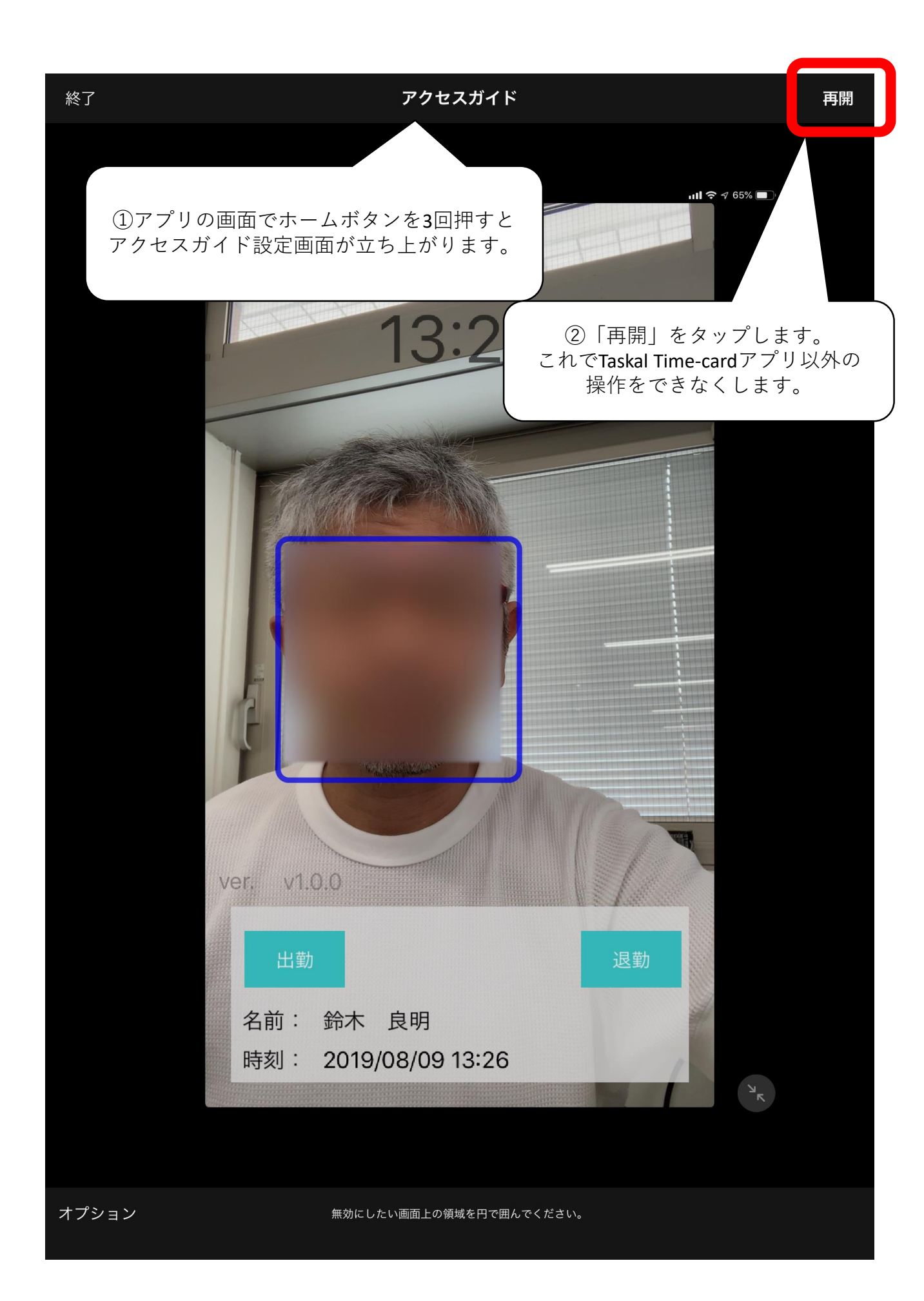

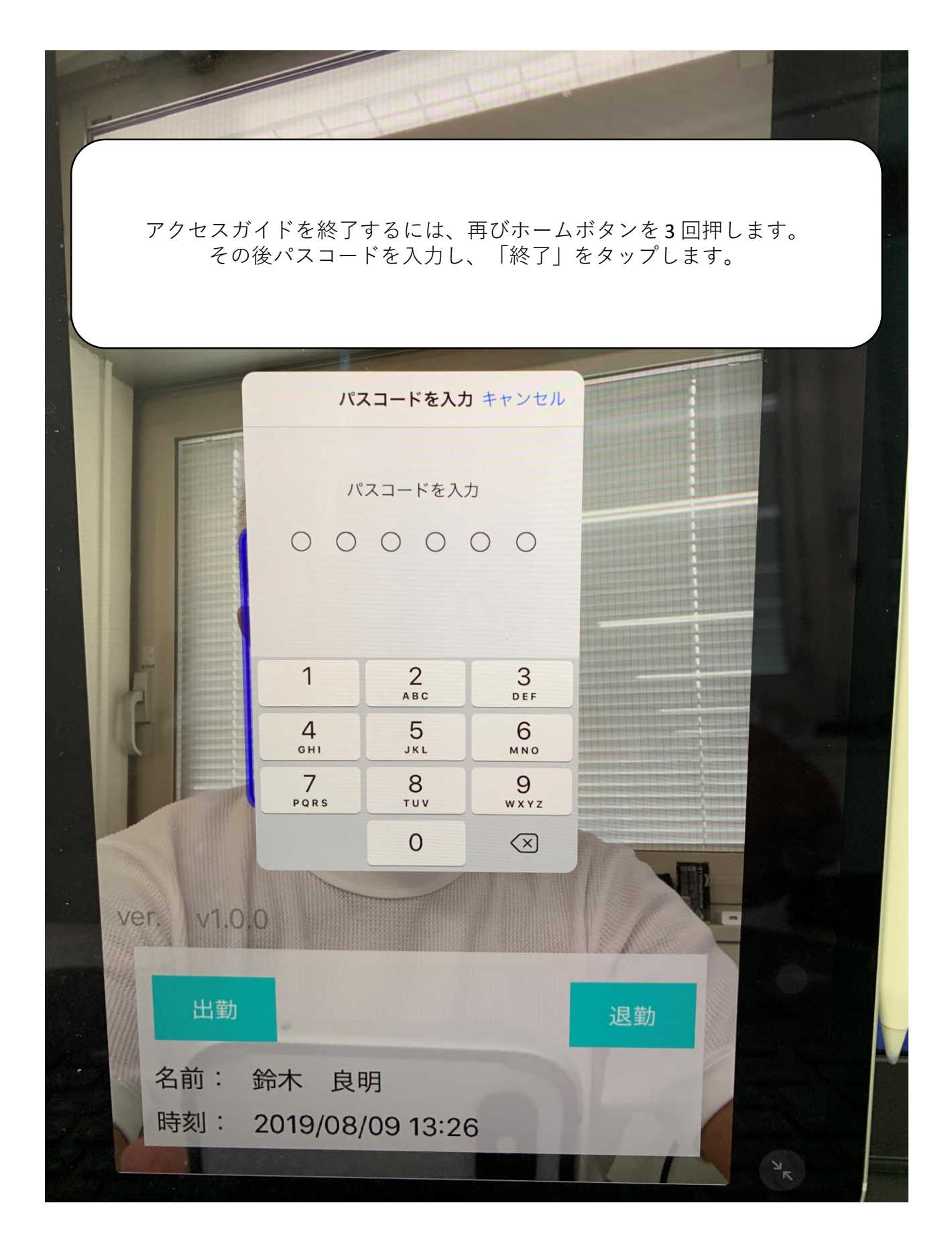